## XC-CMS1000

### 视频监控安全管理平台用户手册

【视频安全综合认证设备】

## 目录

| 视频 | <b>〔</b> 监打 | 控安全  | 全管理平台用户手册 | 1  |
|----|-------------|------|-----------|----|
| -, | 视线          | 频监控  | 空安全管理平台   | 5  |
|    | 1、          | 登录.  |           | 5  |
|    | 2、          | 系统   | 首页        | 5  |
|    |             | 2.1、 | 、地图       | 6  |
|    |             | 2.2、 | 、当日数据     | 7  |
|    |             | 2.3、 | 、数据统计     | 7  |
|    |             | 2.4、 | 、设备信息     | 8  |
|    | 3、          | 设备习  | 实时数据实时视频  | 8  |
|    |             | 3.1、 | 、设备实时数据   | 8  |
|    |             | 3.2、 | 、实时视频     | 9  |
|    |             | 3.3、 | 、录像回放     | 9  |
|    | 4、          | 管理法  | 云台        | 10 |
|    |             | 4.1、 | 、模块化管理    | 10 |
|    |             | 4.2、 | 、总体设备数据   | 11 |
|    |             | 4.3、 | 、单一设备数据   | 11 |
|    |             | 4.4、 | 、一机一档数据   | 12 |
|    |             | 4.5、 | 、离线设备数据   | 13 |
|    |             | 4.6、 | 、新入网设备    | 13 |
|    |             | 4.7、 | 、有无数据管理   | 14 |
|    |             | 4.8、 | 、图片管理     | 14 |

|    | 4.9、视频管理     | .15 |
|----|--------------|-----|
|    | 4.10、停车场管理   | .16 |
|    | 4.11、出入口门禁管理 | .17 |
|    | 4.12、用户管理    | .18 |
|    | 4.13、审计中心    | .18 |
|    | 4.14、基础数据导入  | .19 |
|    | 4.15、停车场数据接入 | .19 |
|    | 4.16 出入口门禁接入 | .20 |
| 制作 | F平台登录 UEKY   | .21 |

Ξ、

## 一、视频监控安全管理平台

#### 1、登录

设备 eth0 口 IP 默认 192.168.0.249

登入方式:打开浏览器,输入 IP 地址。如:192.168.0.249

| 视频监控安全管理平台 | 15:05 <sup>2022-10-24</sup><br><sup>国第一</sup> |
|------------|-----------------------------------------------|
|            |                                               |
|            |                                               |
| 深語入ukey 期前 |                                               |
|            |                                               |
|            |                                               |
|            |                                               |
|            |                                               |
|            |                                               |

插入授权过的 Ukey,输入对应 Ukey 的密码。

#### 2、系统首页

系统首页集中展示此系统自动分析的数据结果,如:人脸抓拍数据,人脸抓 拍记录,摄像机实时状况。本模块分为五个子功能介绍:地图、当日数据、场所 设备信息、设备信息、设备实时数据、实时视频。

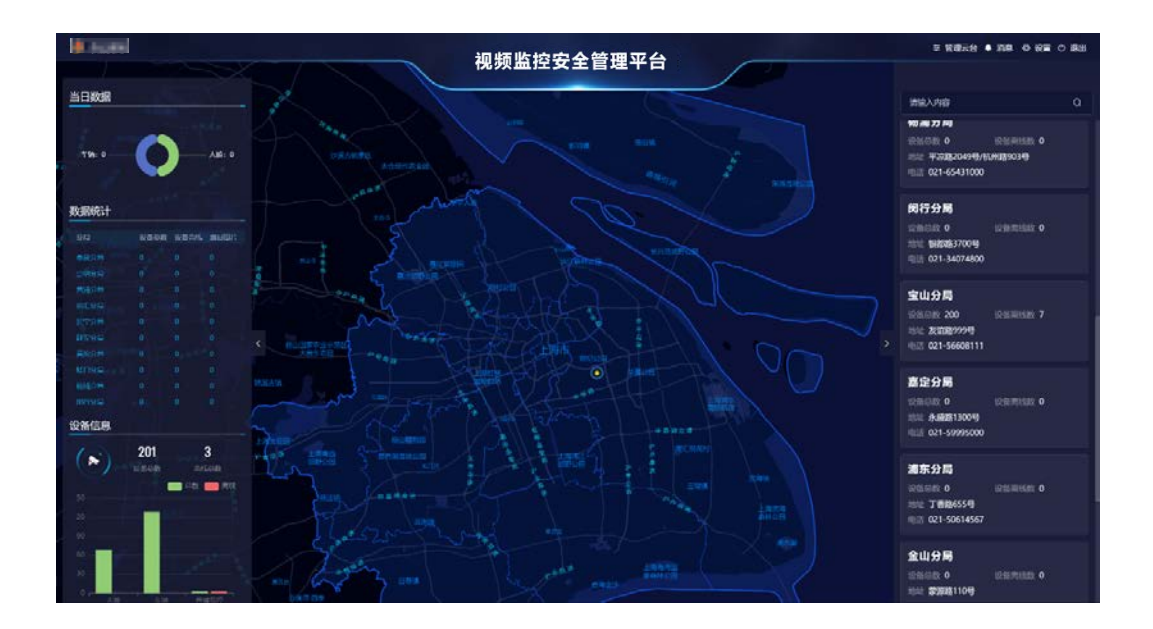

#### 2.1、地图

(如下图标记处)地图的作用是布控场所点位,地图下方为所有场所的类别, 默认全选,如要在地图中查询某场所(如危险品库)的点位,只需取消所有场所 类别,只勾选危险品库,那么地图中就会只显示危险品库的场所点位。

地图上方的当日接受图片数统计了平台当日接收的人脸照、车牌照总数; 当日验证图片数反馈了上级服务器接收到的实际数量。

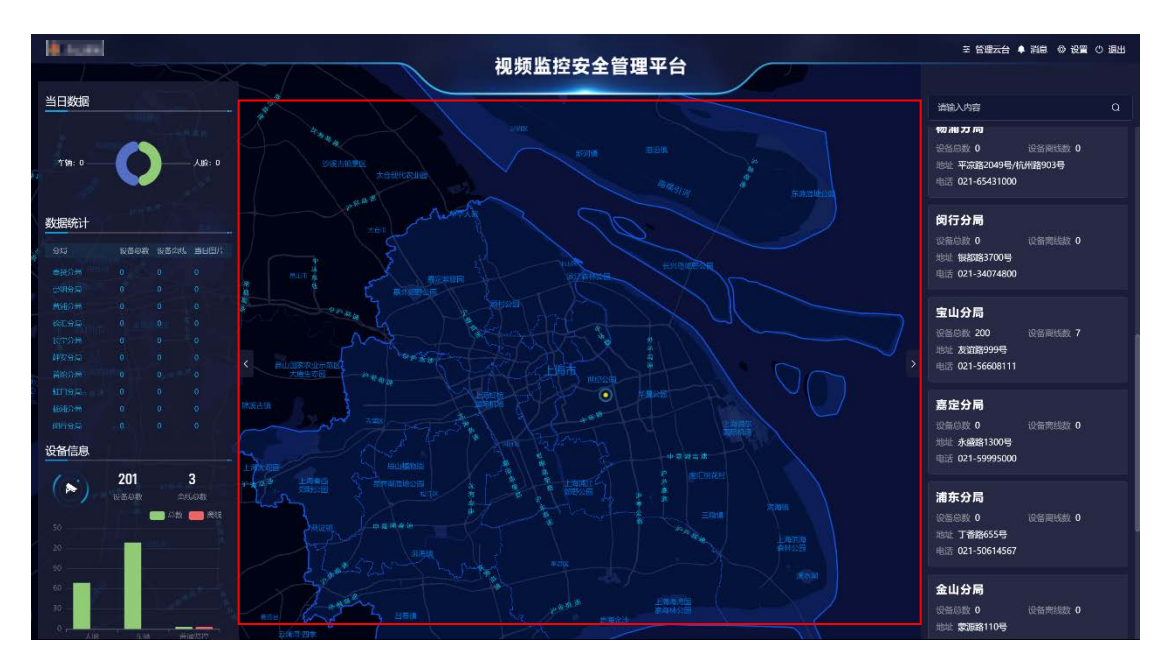

(如下图标记处)当日数据统计了当天0点开始抓拍的实时人脸总数、当天 抓拍的实时车牌总数。\_\_\_\_\_\_

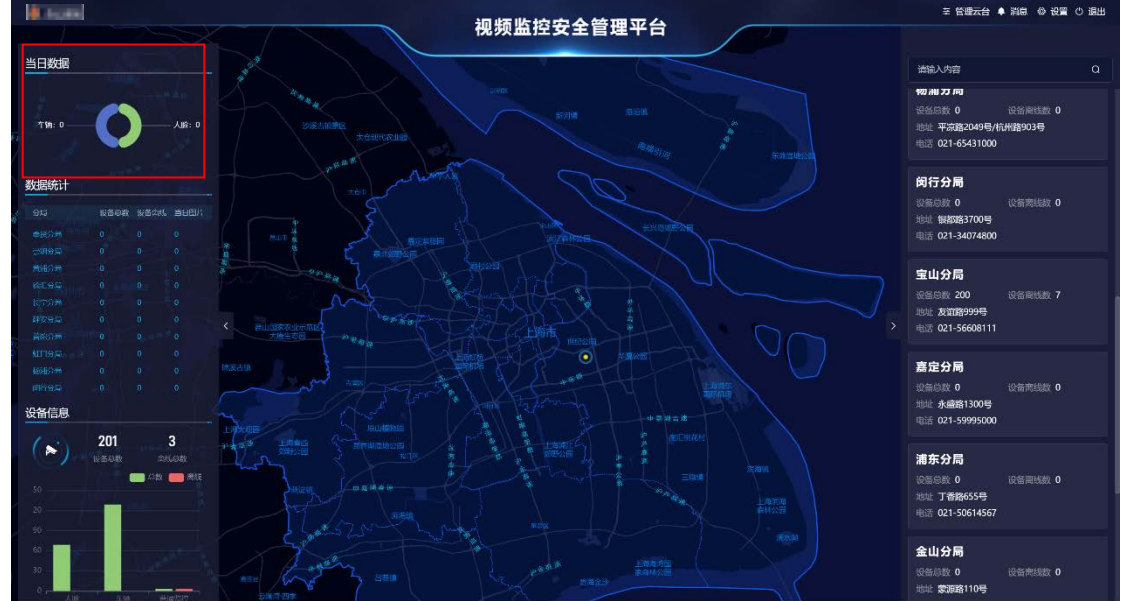

2.3、数据统计

(如下图标记处)数据统计是对市局、分局、派出所、场所进行分类统计摄 像头的总数、各场所摄像头的完好率以及当日抓拍数据。

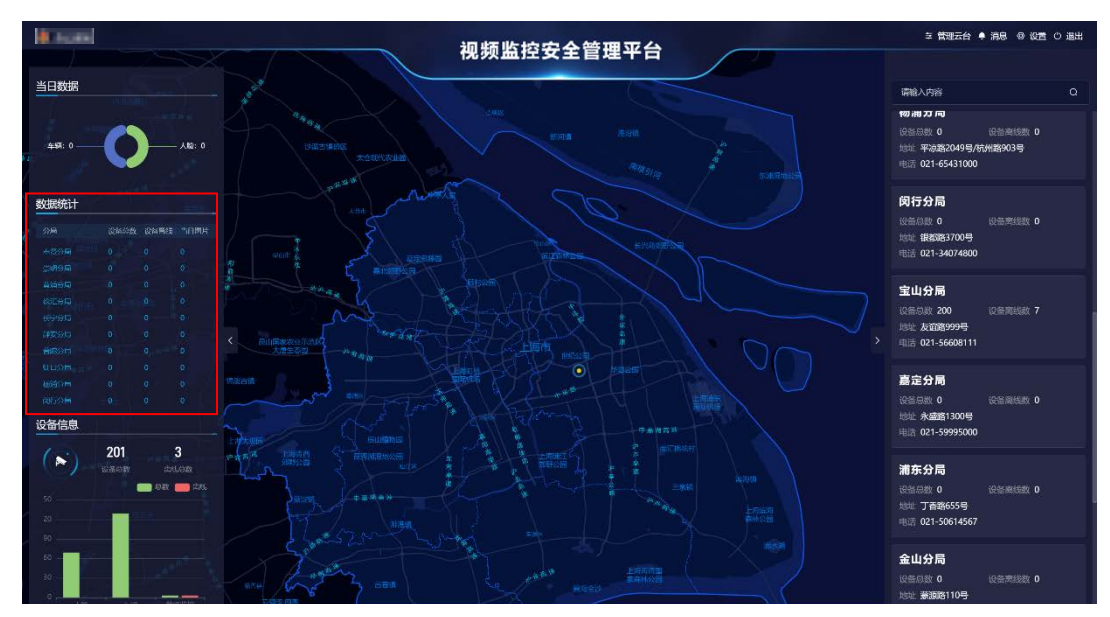

2.4、设备信息

(如下图标记处)设备信息负责统计摄像机设备总数和完好设备数量,并分 三类(人脸识别、车辆识别、普通监控)来分别统计各类别设备的总数、在线设 备以及离线设备数量。

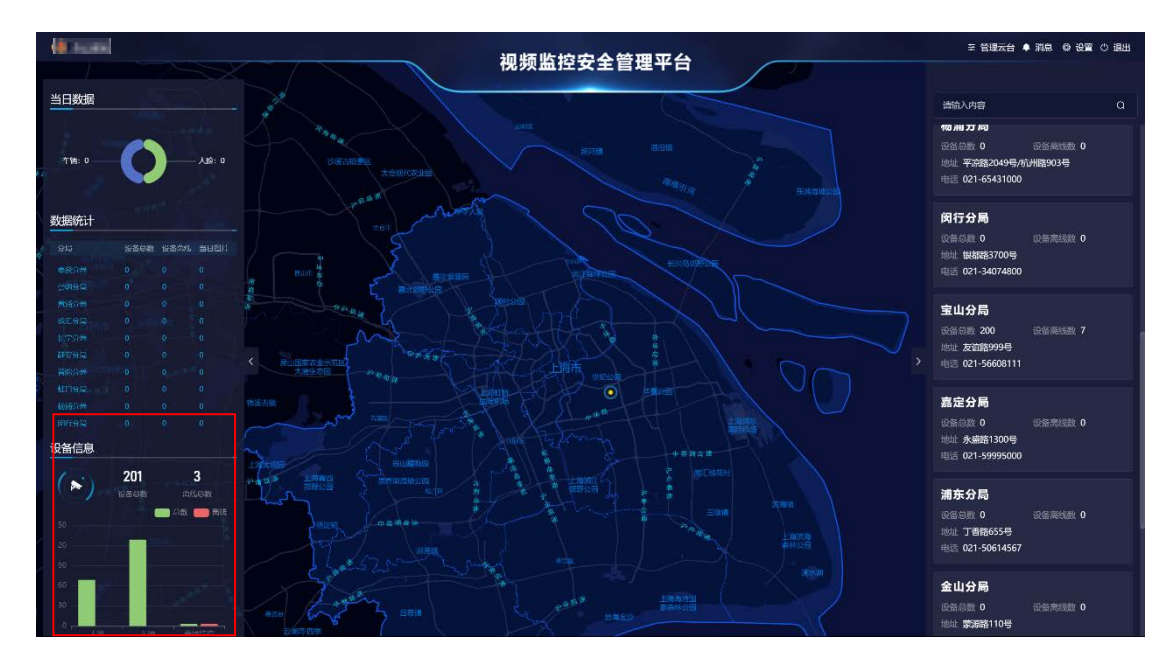

#### 3、设备实时数据实时视频

3.1、设备实时数据

(如下图标记处)设备实时数据推送了前端摄像机上传的最新3个人脸或车牌事件。

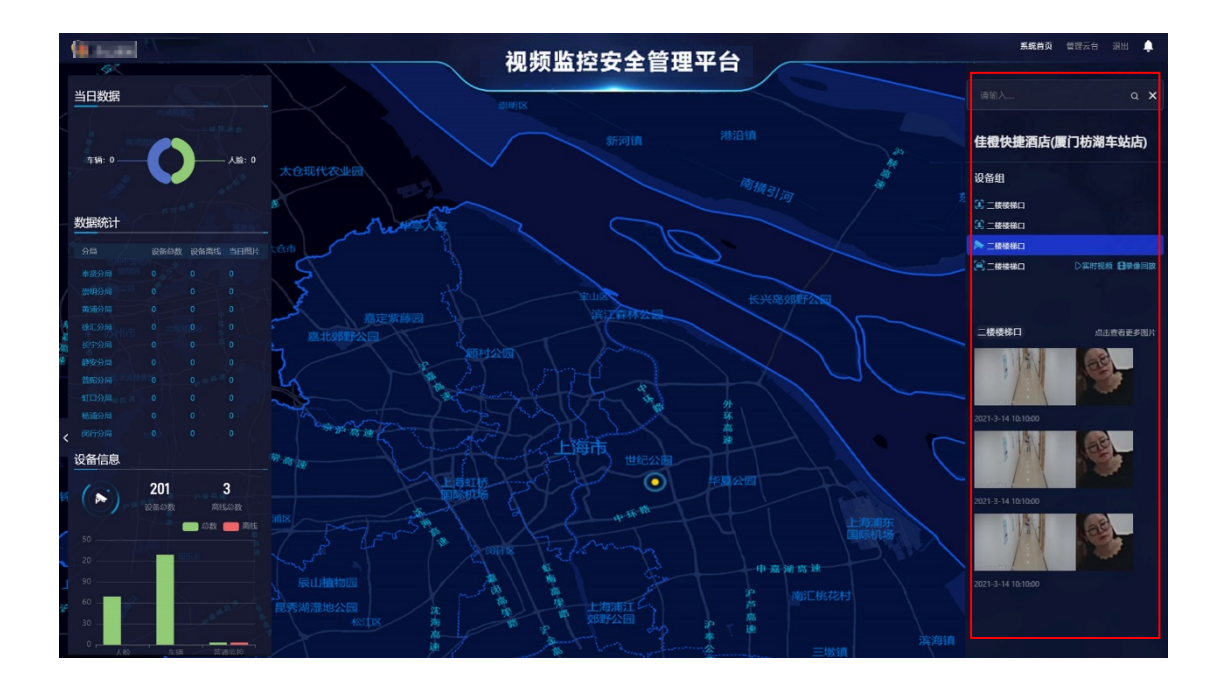

3.2、实时视频

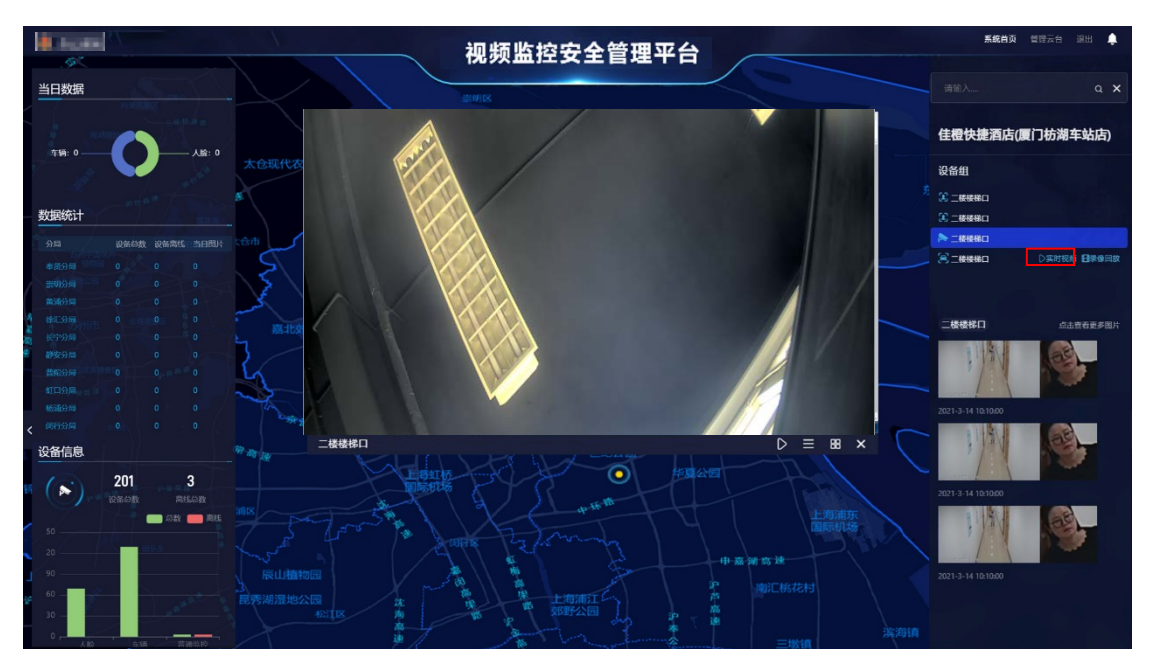

进入场所设备组后,点击摄像机右边的实时视频,即可查看该摄像机的实时视频。

3.3、录像回放

进入场所设备组后,点击摄像机右边的录像回放,选择回放的起始时间和结束时

#### 间,即可查看录像回放。

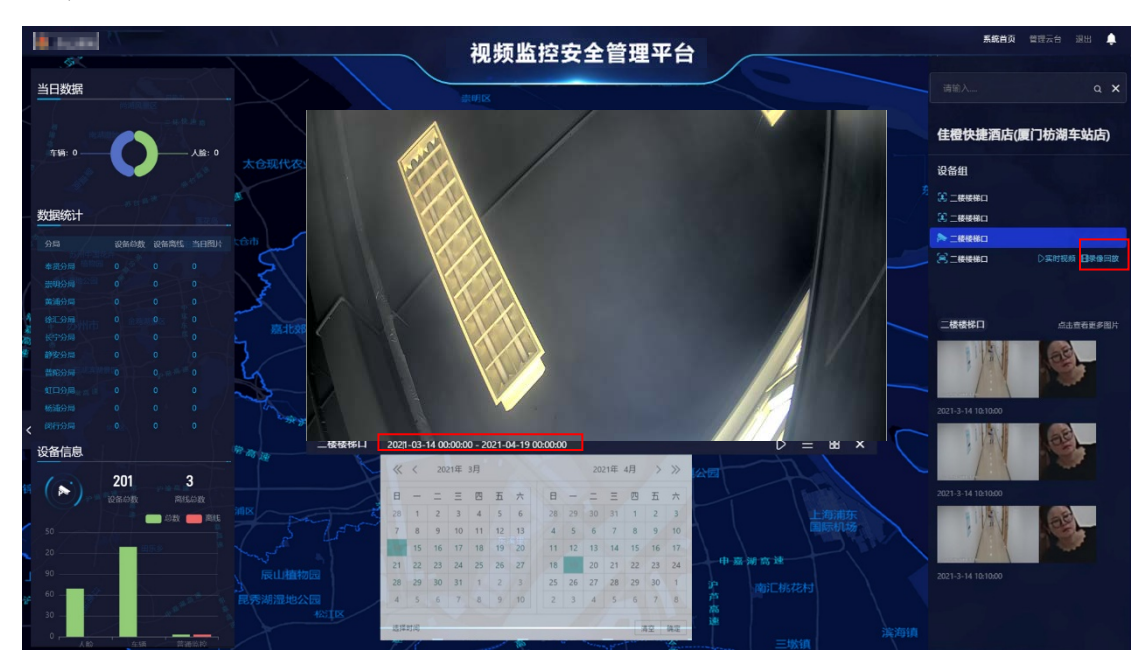

#### 4、管理云台

4.1、模块化管理

模块化管理通过树状列表管理前端设备,其管理模式为市局 ->分局 ->派出所 ->场所->设

备。

| 视频监控安全管理平台                                    | ≡ 模块化管理                                                       |                       |              |           |       | ◎ 系統首页 🌲                      | 消息 🗇 设置 〇 退出 |  |
|-----------------------------------------------|---------------------------------------------------------------|-----------------------|--------------|-----------|-------|-------------------------------|--------------|--|
| 88 模块化管理                                      | 模块化管理                                                         |                       |              |           |       |                               |              |  |
|                                               | 1410A Q =                                                     | 上海市公                  | 安局           | 201 0     |       | と編編                           |              |  |
| ◎ 项目体管理 ~                                     | ◆ 上海市公安局                                                      | 1(49: 310<br>电话: 021- | 888888       |           | 201 U |                               |              |  |
| は 资源管理中心 ジング                                  | <ul> <li>・ 黄浦分局</li> <li>&gt; 徐汇分局</li> <li>・ 长宁分局</li> </ul> | 分局 (16)               | Kathone 100↔ |           |       |                               |              |  |
| ◎ 停车场管理 ~ ~ ~ ~ ~ ~ ~ ~ ~ ~ ~ ~ ~ ~ ~ ~ ~ ~ ~ | <ul> <li>静安分局</li> <li>普応分局</li> </ul>                        |                       |              |           |       |                               |              |  |
|                                               | <ul> <li>・ 虹口分局</li> <li>・ 杨浦分局</li> </ul>                    | ۲                     | ۲            | ۲         | ۲     | ۲                             |              |  |
| ▲ 用户权限管理 ~                                    | <ul> <li>・ 図行分局</li> <li>・ 宝山分局</li> </ul>                    |                       |              |           |       |                               |              |  |
| 影響後入管理 ~                                      | <ul> <li>&gt; 嘉定分局</li> <li>&gt; 浦在公司</li> </ul>              |                       |              |           |       |                               |              |  |
|                                               | <ul> <li>・ 金山分局</li> <li>・ かに小月</li> </ul>                    |                       |              |           |       |                               |              |  |
|                                               | <ul> <li>▶ 背浦分局</li> </ul>                                    | ۲                     | ۲            | ۲         | ۲     | $\textcircled{\baselinetime}$ |              |  |
|                                               | <ul> <li>本班分局</li> <li>崇明分局</li> </ul>                        |                       |              |           |       |                               |              |  |
|                                               |                                                               | \$10/0 <del>8</del>   | <b>感能公用</b>  | 國分录       | 来山谷島  | 展设公司                          |              |  |
|                                               |                                                               | $\sim$                |              | $\langle$ |       | ~                             |              |  |
|                                               |                                                               | ۲                     | ۲            | ۲         | ۲     | ۲                             |              |  |
|                                               |                                                               | 浙东会区                  | 和旧母国         | AT CO.    | ##ep  | 250D                          |              |  |
|                                               |                                                               | 140 K.37M             |              |           |       |                               |              |  |
|                                               |                                                               |                       |              |           |       |                               |              |  |

### 4.2、总体设备数据

(如下图所示)总体设备数据每隔 30 分钟统计一次所有设备上传图片总数。 可通过筛选时间来查询某个时间段的设备统计信息,并支持导出功能。

| 视频监控安全管理平台 | 1 | ≡ 基础数据管理                                 |        |           |                     | ◎ 系統首页 ● 消息 ◎ 设置 ○ 退出 |
|------------|---|------------------------------------------|--------|-----------|---------------------|-----------------------|
| 88 模块化管理   |   |                                          |        |           |                     |                       |
| 业 基础数据管理   |   | G 2022-06-22 00:00 00 ± 2022-06-22 09.5° | 1:29   |           |                     | Эн                    |
| 同 总体设备体数据  |   | 上位四片总数                                   | 检研想片总教 | 坂计周期 (分钟) | 数据绘计时间              | 較宏捻入宗室                |
| ▶ 单一设备数据管理 |   | 8164                                     | 8154   |           | 2021-02-03 15:55:18 | 展门市公安局                |
| 一机一档管理     |   | 8634                                     | 8634   |           | 2021-02-03 16:25:18 | 夏门市公安局                |
| ◎ 项目体管理    |   | 8155                                     | 8155   | 30        | 2021-02-03 16:55;19 | EUISABE               |
| 道 资源管理中心   |   | 8675                                     | 8675   |           | 2021-02-03 17:25:20 | <b>夏</b> 门市公会局        |
| 1% 停车场管理   |   | 9300                                     | 9000   |           | 2021-02-03 17:55:20 | EUNORE                |
|            |   | 9929                                     | 9929   |           | 2021-02-03 18:25:21 | <b>E</b> D+b公安月       |
| し、出入口门装管理  |   | 9158                                     | 9158   |           | 2021-02-03 18:55:22 | 唐门市公安用                |
| ふ 用户权限管理   |   | 7389                                     | 7389   |           | 2021-02-03 19:25:22 | 置门和公安用                |
| ⑤ 数据接入管理   |   | 6072                                     | 6072   |           | 2021-02-03 19:55:23 | 自己も公安局                |
|            |   | 5664                                     | 5664   |           | 2021-02-03 20.25.27 | 置门市公安局                |
|            |   | 4124                                     | 4124   |           | 2021-02-03 20:55:24 | 面门市公安局                |
|            |   | 3609                                     | 3609   |           | 2021-02-03 21:25:25 | 厦门市公安局                |
|            |   | ्रम् 1562 की दिखे <b>स्वत</b> ्रमा       |        |           | K ( 1 2 3           |                       |

### 4.3、单一设备数据

(如下图所示)单一设备数据统计了单台设备每 30 分钟上传的照片总数, 可通过设备编码和时间进行查询,并支持导出。

| 视频监控安全管理        | <b>評</b> 台 | □ 基础数据管理                |                     |        |        |       | @ 3958              | 自页 单 消息 🛛 设置 🔿 退出 |
|-----------------|------------|-------------------------|---------------------|--------|--------|-------|---------------------|-------------------|
| 呈 横块化管理         |            |                         |                     |        |        |       |                     |                   |
| 山 基础数据管理        |            | ③ 2022-08-22 00:00:00 至 | 2022-08-22 09:51:59 | zx === |        |       |                     |                   |
| 8 总体设备体数据       |            | 19454683                |                     | nitā   |        |       | DO PH               |                   |
| ▲ 单一设备数据管理      |            | MUM PRIVA               |                     |        |        |       |                     |                   |
| ₽ 一机一档管理        |            | 设备纳码                    | 田県街                 | 上传图片总数 | 物证图片总数 | 设备类别  | 数据传输时间              | 数据接入来源            |
| ◎ 项目体管理         |            | 31010515011328002002    | 192.168.100.110     | 458    | 458    | 人员识别  | 2021-02-03 18:25:21 | 厦门市公安局            |
|                 |            | 31010519011328004005    | 192.168.100.110     |        |        | 人脸识别  | 2021-02-03 18:25:21 | 厦门市公安局            |
| 10 资源管理中し       |            | 31010515011328002015    | 192.168.100.110     | 483    | 483    | 人臉识別  | 2021-02-03 18:25:21 | 厦门市公安局            |
| 1% 停车场管理        |            | 31010517011328005040    | 192.168.100.110     |        |        | 人說识别  | 2021-02-03 18:25:21 | 厦门市公安局            |
| 0。出入口门祭養理       |            | 31010517011328003011    | 192.168.100.110     |        |        | 人設识別  | 2021-02-03 18:25:21 | 厦门市公安局            |
| 《 用户权限管理        |            | 31010519011328003006    | 192,168,100,110     |        |        | 人說說思知 | 2021-02-03 18 25 21 | 厦门市公安局            |
| un pro porcarda |            | 31010517011328005061    | 192,168,100,110     |        |        | 车牌识别  | 2021-02-03 18 25 21 | 厦门市公安局            |
| 员 数据接入管理        |            | 31010519011328002012    | 192.168.100.110     | 444    | 414    | 人脸识别  | 2021-02-03 18:25:21 | 厦门市公安局            |
|                 |            | 31010512011328002032    | 192.168.100.110     | 366    | 366    | 人脸识别  | 2021-02-03 18:25:21 | 厦门市公安局            |
|                 |            | 31010514011328001002    | 192.168.100.110     |        |        | 人脸识别  | 2021-02-03 18:25:21 | 厦门市公安局            |
|                 |            | 共 106900 条记录 跳转到        | / 16690 页 410注      |        |        |       | < 1 2 3 4 5         |                   |
|                 |            |                         |                     |        |        |       |                     |                   |
|                 |            |                         |                     |        |        |       |                     |                   |
|                 |            |                         |                     |        |        |       |                     |                   |
|                 |            |                         |                     |        |        |       |                     |                   |

4.4、一机一档数据

(如下图所示)一机一档数据可查看摄像机的一机一档信息,并支持通过筛 选条件来快速查询目标设备的设备信息,支持一机一档信息导出功能,目前新增 一机一档信息只能由工程师完成添加。

| 视频监控安全管理平   | 台 | 三 基础数据      | 管理                   |              |                |      |    |      |      |       | ⑥ 系統首页 ♠ 消息 ◎ 设置 ◎ 退出 |
|-------------|---|-------------|----------------------|--------------|----------------|------|----|------|------|-------|-----------------------|
| □ 横块化管理     |   |             |                      |              |                |      |    |      |      |       |                       |
| ·山 基础数据管理   |   | (H)AH       | × ] المعام الم       | <b>新</b> 编44 | <b>试验入安装</b> 机 |      | MX |      |      |       | 3AM = 辛出              |
| B 总体设备体数据   |   | 11 <u>2</u> | E Anited 🖹 Anited    | Maleiti 🐴    |                |      |    |      |      |       |                       |
| ▶ 单一设备数据管理  |   | 排序          | 设备编码                 | 分局行政区划       | 行政区划           | 社区名称 |    | 社区编码 | 点位俗称 |       | 设行 操作                 |
| 🖻 一机一档管理    |   |             | 31010901828181060037 | 310113       | 31011314       |      |    |      |      |       | A 🚺 🔟                 |
| ◎ 项目体管理     |   |             | 31011324081328083003 | 310113       | 31011324       |      |    |      |      |       | 车 2 🗉                 |
| ◎ 资源管理中心    |   |             | 31011311081328039000 | 310113       | 31011311       |      |    |      |      |       | 시 🚺 💼                 |
| 🕫 停车场管理     |   |             | 31011311081328039001 | 310113       | 31011311       |      |    |      |      |       | ¥ 2 🗉                 |
| Gn 出入中门装管理  |   |             | 31011314081328017018 | 310113       | 31011314       |      |    |      |      |       | 车៖ 🔽 💼                |
|             |   |             | 31011314081328121000 | 310113       | 31011314       |      |    |      |      |       | キャ 🛃 💼                |
| 10 HIPOREAE |   |             | 31011320081328023601 | 310113       | 31011320       |      |    |      |      |       | 车 🖉 🗈                 |
| 試 数据接入管理    |   |             | 31011320081328023602 | 310113       | 31011320       |      |    |      |      |       | <b>年 2 1</b>          |
|             |   |             | 31011320081328028905 | 310113       | 31011320       |      |    |      |      |       | 车; 4 🔟                |
|             |   | 10          | 31011320081328028906 | 310113       | 31011320       |      |    |      |      |       | 车 💶 🔟                 |
|             |   | 共 201 亲     | <u>新性</u> _1 〕页      |              |                |      |    |      |      | < 1 2 |                       |
|             |   |             |                      |              |                |      |    |      |      |       |                       |

4.5、离线设备数据

线状态,并提供离线设备的安装地址、维保单位、以及离线时间等基础信息。 视频监控安全管理平台 ⑥ 系統首页 🜲 消息 🗇 设置 ○ 退出 ≡ 項目体管理 88 模块化管理 (1) 基础数据管理 Lance the 肥約 533 所開計区 所属派出所 安装地址 当前设备状态 』 当前10条在(窓) 地管理 同泰北路28弄人脸HG 310109 人脸识别 @ 新塔入网管理 31011324061328083003 生物识别 面料版出版 (05387)金地云锦菇 (南) 进口两侧 C1HG 《 有无数据管理 人脸识别 462弄\_北大门拐角墙上(人卡)\_CHG 🗑 资源管理中心 车辆识别 宝林路462弄 北大门拐角墙上(车卡) CHG 31011311081328039001 友谊路派出所 生物识别 31011314061328121000 车辆识别 STOCKED IN nat-Hak 103弄 西大门(车卡) CHG 5弄车入口HC 车辆识别 2039999 081328023602 生績沢別 大场派出所 沪太支路1005弄车出口时 310113 日 教授接入管理 车辆识别 大场派出所 300弄门车入口\_YDHG 31011320081328028906 车辆记剧 310113 大场调出所 300弄门车出口\_YDHG < 1 2 3 4 5 6 ... 21 >

(如下图所示)离线设备数据通过条件筛选来快速查询各场所下哪些设备处于离

4.6、新入网设备

(如下图所示)新入网设备是统计已有数据传输但是没导入一机一档中的前 端设备,只有在新入网设备的一机一档信息更新到一机一档数据中,设备才会从 新入网设备中消失。有相关新入网设备的 IP 地址以及设备信息,可通过设备编 码和设备类型进行查询、导出。

| 视频监控安全管理平台      | 三 项目体管理              |      |               | ⑥ 系统首页 ♣ 消息 ◎ 设置 ○ 退出 |
|-----------------|----------------------|------|---------------|-----------------------|
| 🖹 横块化管理         |                      |      |               |                       |
|                 |                      |      |               |                       |
| 』 当前设备在 (窝) 线管理 | 设备编码                 | 设备类别 | 新增设备IP        | 初次传输数据时间              |
| ● 新塔入网管理        | 31011328181000000001 | 人脸识别 | 192.168.3.210 | 2021-09-02 15:31:36   |
| ◎。有无数据管理        | 3101132818100000002  | 车辆识别 | 192.168.3.333 | 2021-09-02 15:45:40   |
| 王 資源管理中心 ジング    | 共2.                  |      |               | < 1 >                 |
| 《 停车场管理 ~       |                      |      |               |                       |
| 01 出入口门禁管理 🗸 🗸  |                      |      |               |                       |
| ▲ 用户权限管理 · ·    |                      |      |               |                       |
| ◎ 数据援入管理 ✓      |                      |      |               |                       |
|                 |                      |      |               |                       |
|                 |                      |      |               |                       |
|                 |                      |      |               |                       |
|                 |                      |      |               |                       |
|                 |                      |      |               |                       |
|                 |                      |      |               |                       |
|                 |                      |      |               |                       |

4.7、有无数据管理

(如下图所示)有无数据管理是管理前端设备是否向平台传输数据,实现前 端设备实时监测。

| 视频监控安全管理平台                                     | 三 项目体管理      |          |          | 命 系统首页 🌲 消息 🐵 设置 🙂 退出 |
|------------------------------------------------|--------------|----------|----------|-----------------------|
| · 一、一、一、一、一、一、一、一、一、一、一、一、一、一、一、一、一、一、一、       |              |          |          |                       |
| 业基础数据管理 、 、 、 、 、 、 、 、 、 、 、 、 、 、 、 、 、 、 、  | Histif 🗸 🗸   |          |          |                       |
| ◎项目体管理 ^                                       | 设备编码 设备类别 设计 | āiP 安装地址 | 曾理单位 管理单 | 位联系方式 设备编码 设备类别       |
| 』(1 当前设备在 (南) 线管理                              |              |          |          | 暂无数据                  |
| ① 新增入网管理                                       |              |          |          |                       |
| 4%。有无数据管理                                      | 共0条 前往 1 页   |          |          | < 1 →                 |
| 日 資源管理中心 ~ ~ ~ ~ ~ ~ ~ ~ ~ ~ ~ ~ ~ ~ ~ ~ ~ ~ ~ |              |          |          |                       |
| 『6 停车场管理 ~                                     |              |          |          |                       |
| □□ 出入口门装管理 ~                                   |              |          |          |                       |
| ふ用户权限管理 ~                                      |              |          |          |                       |
| ③ 数据接入管理 ~                                     |              |          |          |                       |
|                                                |              |          |          |                       |
|                                                |              |          |          |                       |
|                                                |              |          |          |                       |
|                                                |              |          |          |                       |
|                                                |              |          |          |                       |
|                                                |              |          |          |                       |
|                                                |              |          |          |                       |

### 4.8、图片管理

(如下图所示)图片管理的功能是查看历史抓拍记录,每个记录由一张场景照和一张人脸照组成(目前图片保存时间暂定2个月),点击图片可以查看大图。

并支持切换模式,点击下图红框标记处的按钮,可以切换列表模式。支持筛选条件查询各场所各个时间的事件;支持导出功能,可将指定的信息导出至 Excel。

| 视频监控安全管理平台                                       | 三 资源管理中心                                                                                                    | ⑥ 系统首页 单 消息 ◎ 设置 ○ 退出                  |
|--------------------------------------------------|----------------------------------------------------------------------------------------------------|----------------------------------------|
| 28 横块化管理                                         |                                                                                                    |                                        |
|                                                  |                                                                                                    |                                        |
| ◎ 项目体管理 ~                                        | ⊙ 2022.03.17.00.08.03 fr 2022.04.22.00.00.00                                                                                                    | 2                                      |
| 〇中經营就資 (i)                                       |                                                                                                    | 「「「」「」「」」「」」「」」「」」「」」」「」」「」」」「」」」「」」」「 |
| 四 图片管理中心                                         |                                                                                                    |                                        |
| B: 视频管理中心                                        | Canada No. Burga No. Burga No. |                                        |
| 區 停车场管理<br>·                                     | Construction         Construction         Construction<                                                                                                    |                                        |
| Qo 出入口门禁管理 ~ ~ ~ ~ ~ ~ ~ ~ ~ ~ ~ ~ ~ ~ ~ ~ ~ ~ ~ |                                                                                                    |                                        |
| 态用户权限管理 。                                        |                                                                                                    |                                        |
| 日 数据接入管理 ~                                       | Барад коловой         фарад коловой         разд. коловой         разд. коловой         разд. коловой           КАНЯ доволизми         Коня доволизми         Коня доволизми         Коня доволизми         Коня доволизми           Фарад 400         О 200000         С 200000         С 200000         С 200000         С 200000                                                                                                    |                                        |
|                                                  |                                                                                                    |                                        |
|                                                  |                                                                                                    |                                        |
|                                                  |                                                                                                    |                                        |
|                                                  |                                                                                                    |                                        |
|                                                  |                                                                                                    |                                        |
|                                                  |                                                                                                    |                                        |
|                                                  |                                                                                                    |                                        |
|                                                  |                                                                                                    |                                        |

4.9、视频管理

(如下图所示)视频管理的功能是查看历史视频,可通过树状设备表选择时 间点、设备进行历史录像查看。

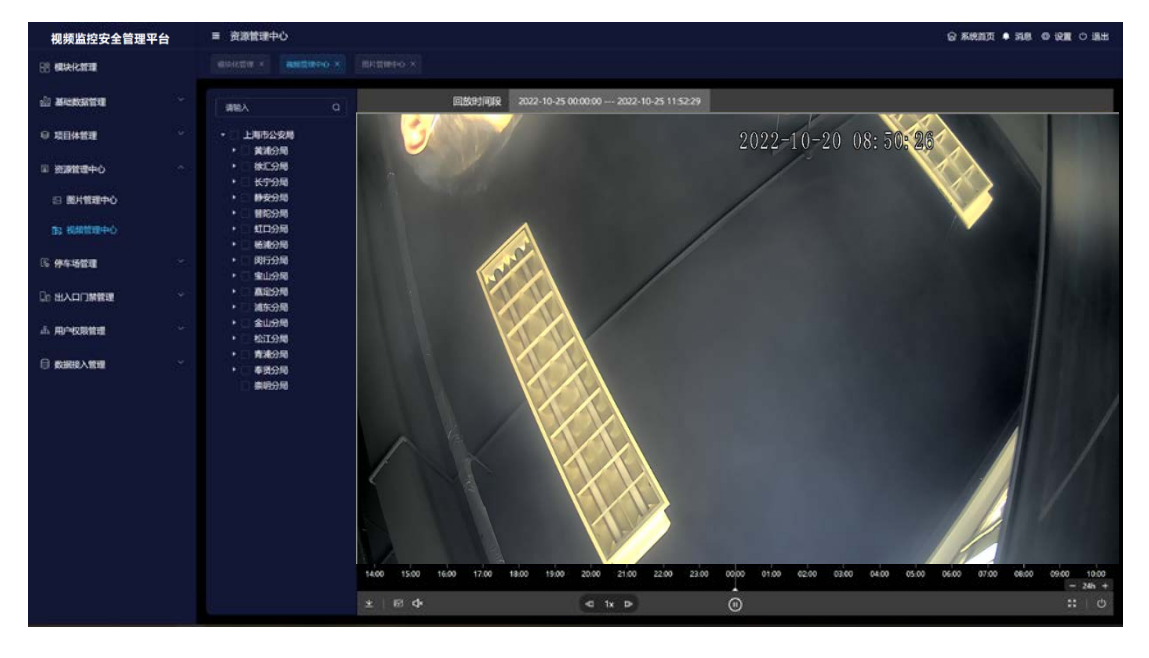

(如下图所示)可通过选择录像的回放时间来查看历史回放以及下载。下载

出来的视频格式为【.ps】,用专用播放器【player.exe】才可查看,并且只有用 下载视频的 Ukey 才有权限回放视频,否则只能回放出加密流。

| 视频监控安全管理平台           | li.            | ■ 资源管理中心                                  |      |            |                 |              |              |            |         |       |       |       | @ 系统首页    | • 38  | 9 1238 O 18 | Ш  |
|----------------------|----------------|-------------------------------------------|------|------------|-----------------|--------------|--------------|------------|---------|-------|-------|-------|-----------|-------|-------------|----|
| <b>18 根块化常理</b>      |                |                                           |      |            |                 |              |              |            |         |       |       |       |           |       |             |    |
| in arrowing          |                | 18183                                     | 0    | Rintexa    | 2022-10-25 00.0 | 0:00 2022-10 | -25 11:52:29 |            |         |       |       |       |           |       |             |    |
| o Henen              |                | <ul> <li>上和市公安局</li> <li>第200日</li> </ul> |      |            |                 |              |              |            |         |       |       |       |           |       |             |    |
| 三 資源管理中心             |                |                                           |      |            |                 |              |              |            |         |       |       |       |           |       |             |    |
| □ 開発管理中心             |                | ◆ □ ●安分局<br>◆ □ ●安分局                      |      |            |                 |              |              |            |         |       |       |       |           |       |             |    |
| DS RANTER+O          |                |                                           |      |            |                 |              |              |            |         |       |       |       |           |       |             |    |
| G <del>194:500</del> | R®H            | EROLARDIA<br>FINIFINI                     |      | MORIE      |                 |              |              |            |         |       |       |       |           |       |             |    |
|                      |                |                                           | -    |            |                 |              |              |            |         |       |       |       |           |       |             |    |
| 赤 用户权限管理             | # <b>\$</b> 50 | 許機能的开始和此事时间                               |      |            |                 |              |              |            |         |       |       |       |           |       |             |    |
|                      |                | 开始日期                                      | R    | 结束目期       |                 |              |              |            |         |       |       |       |           |       |             |    |
| U BARAEL             |                |                                           |      |            |                 |              |              |            |         |       |       |       |           |       |             |    |
|                      | ala fo         | 許權統的次數(65536为機能无限                         | to . |            |                 |              |              |            |         |       |       |       |           |       |             |    |
|                      |                |                                           |      |            |                 |              |              |            |         |       |       |       |           |       |             |    |
|                      |                |                                           |      |            |                 |              |              |            |         |       |       |       |           |       |             |    |
|                      |                | 开始下载                                      |      | 暂停下载       |                 |              |              |            |         |       |       |       |           |       |             |    |
|                      |                |                                           |      |            |                 |              |              |            |         |       |       |       |           |       |             |    |
|                      |                |                                           |      |            |                 |              |              |            |         |       |       |       |           |       |             |    |
|                      |                |                                           |      |            |                 | 300 21:00    | 22:00 23:00  | 00:00 01:0 | 0 02:00 | 03:00 | 04:00 | 05:00 | 600 07:00 | 08:00 | 09:00 10:0  | 00 |
|                      |                |                                           | *    | 8 <b>4</b> | 1               | ≪t tx ⊅      |              | ŵ          |         |       |       |       |           |       | 50   C      | Ċ. |

(如下图所示)打开 player.exe,选择下载的加密视频流文件。将 Ukey 插

入电脑,输入 Ukey 密码,Ukey 和密码都正确才可查看加密视频流,否则只能

| 🔀 playdemo                                    | - × | 🛃 playdemo         | 🗆 🗙 playdemo — 🗆 🗡 |
|-----------------------------------------------|-----|--------------------|--------------------|
| 文件 达洋 轮网缘纹 解剖股置 查看                            |     | 文件 訪择 轮网络板 解码设置 查看 | 文件 这样 後進攝像 解码设置 查看 |
| Ulary X<br>Ulary 20<br>Ulary 2011 1255573<br> |     |                    |                    |
|                                               |     |                    |                    |
|                                               |     |                    |                    |
|                                               |     |                    |                    |

回放出乱码【加密流】。

4.10、停车场管理

停车场管理是对停车场信息集中汇总、综合处理、智能反应的核心功能,管理者

通过停车场管理功能全面掌控停车场各项信息指标,实现集中发布、统一调度、

事件提示、事件查询、事件导出等功能。

| ≡ 停车场管理                   |                                                                                                    | ⑥ 系统首页 🗣 消息 🗇 设置 🖱 退出                                                                                                    |
|---------------------------|----------------------------------------------------------------------------------------------------|----------------------------------------------------------------------------------------------------|
|                           |                                                                                                    |                                                                                                    |
| ¥20003 ~                  |                                                                                                    | 总数0 出0 入0                                                                                                    |
| 這输入或有夠 <del>中</del> 這输入打鈔 | ③ 2022 08 22 00.00 /0 至 2022 08 22 08 59 14                                                                                                    |                                                                                                    |
|                           | 设备名称 车梯编号 事件类型 出入时间                                                                                                    | 抓拍網片                                                                                                    |
|                           |                                                                                                    |                                                                                                    |
|                           |                                                                                                    |                                                                                                    |
|                           |                                                                                                    | ē                                                                                                    |
|                           |                                                                                                    |                                                                                                    |
|                           |                                                                                                    |                                                                                                    |
|                           |                                                                                                    |                                                                                                    |
| \$0.77 Set2               | 40 T 2452                                                                                                    |                                                                                                    |
| 2 Add C                   | G ABIRC                                                                                                    | 建南信息<br>豪车场名称 ——                                                                                                    |
|                           |                                                                                                    | 2019 <sup>10</sup> ——                                                                                                    |
|                           |                                                                                                    | 年3月2日 — —                                                                                                    |
|                           |                                                                                                    | 1 网关型 ——                                                                                                    |
|                           |                                                                                                    |                                                                                                    |
|                           |                                                                                                    | + 100 000                                                                                                    |
|                           |                                                                                                    | 中川关闭 ——                                                                                                    |
|                           |                                                                                                    |                                                                                                    |
|                           |                                                                                                    |                                                                                                    |
|                           | 2         94546879           0006478         ===00081878           10.1.1285262         >>=0-202           10.1.285262         >>=0-202           10.1.285262         >           10.1.285262         >           10.1.285262         >           10.1.285262         >           10.1.285262         >           10.1.285262         >           10.1.285262         >           10.1.285262         >           10.1.28526         >           10.1.28526         >           10.1.28526         >           10.1.28526         >           10.1.28526         >           10.1.28526         >           10.1.28526         >           10.1.28526         >           10.1.28526         >           10.1.28526         >           10.1.28526         >           10.1.28526         >           10.1.28526         >           10.1.28526         >           10.1.28526         >           10.1.28526         >           10.1.28526         >           10.1.28526         >           10.1.28526 </th <th>E         P4946829           02016/FE         02016/FE&lt;</th> | E         P4946829           02016/FE         02016/FE< |

4.11、出入口门禁管理

出入口门禁管理是对社会面、场所等出入口事件信息集中汇总、综合处理、智能 反应的核心功能。管理者可通过出入口门禁管理全面掌握各场所出入口的事件信 息,实现集中管理、统一调度、事件查询、事件导出等功能。

| 视频监控安全管理平台                                   | ≡ 出入口门族管理                                                                                                    | ☆ 系統首页 ♣ 消息 ⇔ 设置 ○ 退出 |
|----------------------------------------------|----------------------------------------------------------------------------------------------------|-----------------------|
| Hi 极块化管理                                     |                                                                                                    |                       |
|                                              | 105-1111/1216 V                                                                                                    | 总数0 出0 入0             |
| ◎项目体管理 ~~~~~~~~~~~~~~~~~~~~~~~~~~~~~~~~~~~~  | 310/152981351140004 O 2022-09-22 00:00:00 fr 2022-09-22 09:59:46                                                                                                    | 9 <b>8</b> .          |
| ◎ 资源管理中心 ~                                   | 世界人员 世界人员电话 世界毕业 门动装用 门动名称 行动区划 传 设备信息                                                                                                    |                       |
| S 使车场管理 ~~~~~~~~~~~~~~~~~~~~~~~~~~~~~~~~~~~~ | 1 (外部 16525945698 20Q6599) 31011328181351140001 マ( J 41132625 名体 ――                                                                                                    |                       |
|                                              | 」(1996 16523945698 XXQ619)行 31011328181351140002 ビ( J 41132625 何日 ——                                                                                                    |                       |
| □1 出入口门禁管理 ^                                 | 主要# 16525945688 XX(N:13)// 31011328161351140003 - 딕 ) 41132625                                                                                                    |                       |
| ○ 単入口総理管理                                    | 主要部 16525945698 XX(XLU)A 31011328161351140004 一号() 41132625                                                                                                    |                       |
| CB 110 CLINCHIMAE                            | 王書思 16525945698 XXXXIII/N 31011328161351140005 41132623 - 우대 41132623                                                                                                    |                       |
| 心 用户权限管理                                     | 王書影 16525945698 XO0(6ШИ) 31011328181351140006 一只门 41132625 一年1132625                                                                                                    |                       |
| 0                                            | 王書紙 16523945698 20058世紀 31011328181351140007 一日门 41132625                                                                                                    |                       |
| □ 数据设入管理                                     | 王贵修 16525945698 XO30HW7 31011328181351140008 一形门 41132625 4113241 411324181351140008 一形门 41132625 411324181351140008 411324181351140008 41132418135114008 41132418135114008 41132418135114008 41132418135114008 41132418135114008 41132418135114008 41132418135114008 411324181351418008 41132418135148 41132418135114008 41132418135114008 41132418135114008 41132418135114008 41132418355 41132418355 41132455 41132455 41132455 41132455 41132455 41132455 41132455 41132455 41132455 41132455 41132455 41132455 41132455 41132455 41132455 41132455 41132455 41132455 41132455 41132455 41132455 41132455 41132455 4113255 4113255 4113255 4113255 4113255 4113255 4113255 4113255 4113255 4113255 4113255 4113255 4113255 4113255 4113255 4113255 411555 411555 411555 41155555 4115555 4115555 411555555 41155555555 |                       |
|                                              | T m 16525945698 XXXXHH/F 31011328181351140009 - HT 41132625 -                                                                                                    |                       |
|                                              | I (%% 16525945698 XXQXH4)i 31011328181351140010 ↔ J 41132625 · · · · · · · · · · · · · · · · · · ·                                                                                                    |                       |
|                                              | I (%# 16525945698 Xx30H99/ 31011328181351140011 ↔ j 41132825                                                                                                    |                       |
|                                              | 1 1918 16534045688 XX8HHHH 31011328181351140012 HI 41132635 HHHHH                                                                                                    | ĉ                     |
|                                              | 人员名称 进行导导 出入类型 门袋装号 开门方式 采集时间 抓住圈片 子和马马马 ——                                                                                                    |                       |
|                                              | +++                                                                                                    |                       |
|                                              | 被访供息                                                                                                    |                       |
|                                              | MR                                                                                                    |                       |
|                                              |                                                                                                    |                       |
|                                              | 型活动的图片<br>1                                                                                                    |                       |

4.12、用户管理

(如下图所示)用户管理是管理用户账号以及增加删除用户账号,修改用户账 号信息。用户级别分为超级管理员和普通管理员,超级管理员拥有所有权限,普 通管理员只能登录检测系统进行使用,不能管理用户账号。为提高安全性,用户 管理设置了校验码,在创建,修改,删除用户时都需要输入校验码才能完成操作。

| 视频监控安全管理平台      | É | ≡ 用户权限管理             |          |             |                           |         |                      | 合 系统首页 单 消息 ⇔ 设置 ○ 退出           |
|-----------------|---|----------------------|----------|-------------|---------------------------|---------|----------------------|---------------------------------|
| 🔡 模块化管理         |   |                      |          |             |                           |         |                      |                                 |
| <u>山</u> 基础数据管理 |   | + 200                |          |             |                           |         |                      | 内容                              |
| ◎ 項目体管理         |   | 推度 田户名               | 6FMt/821 | 王机导         | 5F #                      | 本机SIP端口 | 本机SIP                | 本机SIP田户客 操作                     |
| (副) 资源管理中心      |   | 1 admin              | ňΩ       | 18001614235 | 上海市公安局/宝山分局/月新派出听//       | 5067    | 34020000002000000011 | 340200000020 1894 1880 80183165 |
| 『6 停车场管理        |   | 2 admin1             |          | 18001614235 | 上海市公安局/宝山分局/月新派出所//       | 5068    | 31000000002000000006 | 310000000020 梁梁 副論 校開分配         |
| 01 出入口门禁管理      |   | 3 13941794521        |          | 13941794521 | 上海市公安局 / / / /            |         |                      |                                 |
| 品用户权限管理         |   | 4 19745863241        |          | 19745863241 | 上海市公安局 / 徐汇分局 / / /       |         |                      |                                 |
| ら、用户管理          |   | 5 19745863241        |          | 19745863241 | 上海市公安局/徐汇分局///            |         |                      |                                 |
| 当 审核中心          |   | 6 13944079413        |          | 13944079413 | 上海市公安局 / 宝山分局 / 月新派出所 / / |         |                      |                                 |
| 台 数据接入管理        |   | 7 15555941558        |          | 15555941558 | 上海市公安局////                |         |                      |                                 |
|                 |   | 8 19862380190        |          | 19862380190 | 上海市公安局 / 宝山分局 / null / /  |         |                      |                                 |
|                 |   | 9 19862380191        |          | 19862380191 | 上海市公安局 / 宝山分局 / null / /  |         |                      |                                 |
|                 |   | 10 19862380193       |          | 19862380193 | 上海市公安局 / 宝山分局 / null / /  |         |                      |                                 |
|                 |   | 11 19862380194       |          | 19862380194 | 上海市公安局 / 宝山分局 / null / /  |         |                      |                                 |
|                 |   | 12 19862380196       | 1804G    | 19862380196 | 上海市公安局 / 宝山分局 / null / /  | 5068    | 31000000002000000006 | 31000000020 @# INC 90836        |
|                 |   | 共 27 条 前社 <u>1</u> 页 |          |             |                           |         |                      | < 1 2 3 >                       |

4.13、审计中心

(如下图所示)审计中心是审核新增用户的合法性,管理对新增用户操作的授权、同意以及拒绝。

| 视频监控安全管理平台 | 三 用户权限管理                                       |                                                   |             | @ 系统首页 ▲ 消息 @ 设置 ○ 退出     |
|------------|------------------------------------------------|---------------------------------------------------|-------------|---------------------------|
| 18 模块化管理   | 使取代期理 × 患体液验体液症 × 单一位<br>地入口数加益庫 × 用户益度 × 常株(M |                                                   |             |                           |
| 30 基础数据管理  | 全部 > 谋称入内容                                     |                                                   |             |                           |
| ◎ 项目体管理    | ,<br>排序 用户名 账号类型                               | 手机导所開                                             |             | 申请日期 操作                   |
| 日 资源管理中心   | 1 18301868283 🕫                                | 18301868283 310 / / / null / null                 | 18301868283 | 2022-03-03 10:10:16 同会 相能 |
| 『S 停车场管理   | 2 18533495456                                  | 18533495456 310 / / / null / null                 | 市局源试账户      | 2022-02-25 10:41:53 回会 拒绝 |
| 0) 出入口门禁管理 | 3 13391495666 🛛 🕀 🗔 🙊                          | 13391495666 310 / 310104 / / null / null          | test        | 2022-02-24 14:29:28 同意 追洽 |
| 命 用户权限管理   | 4 13371832961 IRLUGO                           | 13371832961 310 / 310106 / 31010618 / null / null |             | 2022-02-24 14:08:15 同意 旧称 |
| A. 用户管理    | 5 13300542973 <del>9</del> R@                  | 13300542973 310 / 310101 / / null / null          | test        | 2022-02-24 10:45:30 回意 地位 |
| 四 审核中心     | 6 18616533549 市Q                               | 18616533549 310 / / / null / null                 |             | 2022-02-23 09:53:00 回意 旧地 |
| 3 数据接入管理   | 7 18616533549 🛝                                | 18616533549 310 / / / null / null                 |             | 2022-02-23 09:50:46 同桌 把单 |
|            | 8 18616533549 👘 🕸                              | 18616533549 310 / / / null / null                 |             | 2022-02-18 16:56:27 同桌 把单 |
|            | 9 19862380197 attabiss                         | 19862380197 310 / 310113 / 31011335 / null / null | 全部权限        | 2021-10-14 03:07:52 同亲 护地 |
|            | 10 19862380196                                 | 19862380196 310 / 310113 / 31011311 / null / null |             | 2021-09-26 05:41:58 同桌 折轴 |
|            | 11 19862380195                                 | 19862380195 310 / 310113 / 31011311 / null / null |             | 2021-09-26 05:40:05 同意 指动 |
|            | 12 19862380194                                 | 19862380194 310 / 310113 / 31011311 / null / null |             | 2021-09-26 05:27:56 同意 编档 |
|            | 共 99 <del>5</del> 4 前往 1 页                     |                                                   |             | < 1 2 3 4 >               |

4.14、基础数据导入

(如下图所示)基础数据导入是对市局、分局、派出所、场所、一机一档等数 据进行导入。

| 视频监控安全管理平台                                     | 要 数据接入管理       |               | ⑥ 系統苗页 ● 消息 ◎ 设置 ○ 退出 |
|------------------------------------------------|----------------|---------------|-----------------------|
| 🗄 模块化管理                                        |                |               |                       |
| ◎ 基础数据管理 ~~~~~~~~~~~~~~~~~~~~~~~~~~~~~~~~~~~~  | 市基础数据导入        | 分局基础数据导入      | 派出所基础数据导入             |
| ◎ 项目体管理 ~                                      |                |               |                       |
| □ 资源管理中心 ~                                     | $\blacksquare$ |               |                       |
| 『6 停车场管理 · · · · · · · · · · · · · · · · · · · | 将文件拖到此处,或点击上传  | 将文件拖到此处,或点击上传 | 将文件拖到此处,或点击上传         |
| □○ 出入口门烘管理 ~                                   | 月線上共同時間文件      |               | 兄弟上供 xis 缩式文件         |
| ☆ 用户权限管理 ✓                                     |                |               |                       |
| 目 数据接入管理 ^                                     | 场所基础数据导入       | 一机一档数据导入      | 基础数据组别数据导入            |
| ④ 基础数据导入                                       |                |               |                       |
| 侍车场数据接入                                        | $\bullet$      |               | $\mathbf{\bullet}$    |
| に 出入口数据接入                                      | 将文件拖到此处,或点击上传  | 将文件油野此处,或点击上传 | 将文件诸更此处,或点击上传         |
|                                                | 、              | C             | 只能上体 x/s 称:北文件        |
|                                                |                |               |                       |
|                                                |                |               |                       |
|                                                |                |               |                       |
|                                                |                |               |                       |
|                                                |                |               |                       |

4.15、停车场数据接入

(如下图所示)停车场数据接入是对停车场管理里的停车场名称、停车场编号、 地址等数据进行导入、并绑定用户,进行权限授权。

| 视频监控安全管理平台 | ☲ 数据接) | 、管理                 |                      |                          |                           |          |        |            | @ 系統首页 单 消息  | @ 设置 O 退出 |
|------------|--------|---------------------|----------------------|--------------------------|---------------------------|----------|--------|------------|--------------|-----------|
| 18 模块化管理   |        | <ul> <li></li></ul> |                      |                          |                           |          |        |            |              |           |
| 心 基础数据管理   | + 添加   |                     |                      |                          | 请选择所                      | - 成2周    | 谓输入用户名 | ្រំផ       | 输入名称         |           |
| ◎ 项目体管理    | 1972   | 建士运生物               | No. 12/09            | 田内々                      | -                         | 1014     |        |            |              | 12.07     |
| 🖾 资源管理中心   |        | YZ0003              | CESHITINGCHECHANG2   | sut                      | 14e1b600b1fd579f47433b88  | e8d85291 |        | 上海市公安局 / 宝 | 山分局/宝杨派出所    | 4194      |
| ⑥ 停车场管理    |        | YZ0004              | CESHITINGCHECHANG3   |                          | 14e1b600b1fd579f47433b88  | e8d85291 |        | 上海市公安局 / 宝 | 山分局 / 杨行派出所  |           |
| 00 出入口门禁管理 |        | 远暂电子                | YUANZHEDIANZI001     | yuanzheceshi             | 62afe7b12e03f955083543962 | 2bdaf2c9 |        | 上海市公安局 / 虹 | 口分局 / 江湾派出所  |           |
| 赤 用户权限管理   |        | 运新测试停车场三            | YUANZHE00003         | sunhuaijie               | e4f15ecc530e3e79901fc7745 | ea2f905  |        | 上海市公安局 / 虹 | コ分局 / 江湾派出所  |           |
| 同 数据接入管理   |        | test-parking        | 123456               | 13300542973              | de283205c409e11c8170d57e  | 134478f6 |        | 上海市公安局 / 黄 | 心房 / 外滩派出所   |           |
| (9) 幕形教初导入 |        | Yu-Parking          | 147258               | 13300542973              | de283205c409e11c8170d57e  | 134478f6 |        | 上海市公安局 / 黄 | 能分局 / 豫园派出所  |           |
| ① 停车场数据接入  |        | 饭店停车场               | 534002926782704900   | 13371832961              | 710e0bae8f991ad1edb8ab3c  | b49e65e0 |        | 上海市公安局 / 静 | 安分局 / 大宁路派出所 |           |
| 12 出入口数据接入 |        | 万象小区停车场             | 10440260616596787000 | 13391495666              | 10242a43392c79bba6233b21  | 2d3bb042 |        | 上海市公安局 / 徐 | □分局 / 徐志□派出所 |           |
|            |        | 庆安一村地下停车场           | QINGAN0001           | baoshanyuepu             | 42a59082831738dd941e01ae  | c701f628 |        | 上海市公安局 / 宝 | 山分局/月浦派出所    |           |
|            |        | 伟业小区停车场             | 81740627374965690000 | 521579950721<br>93446000 | c8a0166f7d634b180b7b5426  | 92dec961 |        | 上海市公安局 / 徐 | ■分局 / 虹梅派出所  |           |
|            |        | 外滩停车库               | 11327697234228253000 | 18533495456              | 316a79e0676234dfae5a55cb  | 6f81ba94 |        | 上海市公安局 / 黄 | 前分局 / 外滩派出所  |           |
|            | 12     | 江宁停车场<br>           | 16461914857040000010 | 13371832961              | 710e0bae8f991ad1edb8ab3c  | b49e65e0 |        | 上海市公安局 / 静 | 安分局 / 江宁踏派出所 | 108       |
|            |        |                     |                      |                          |                           |          |        |            |              |           |
|            |        |                     |                      |                          |                           |          |        |            |              |           |
|            |        |                     |                      |                          |                           |          |        |            |              |           |

4.16 出入口门禁接入

(如下图所示)出入口门禁接入是对出入口门禁管理里的出入口名称、出入口 编号、地址等数据进行导入、并绑定用户,进行权限授权。

| 视频监控安全管理平台                                      | <b>三 数据接</b> | 入管理            |                      |              |                                  |               | 🔓 系统首页 🌲 消耗 |       |
|-------------------------------------------------|--------------|----------------|----------------------|--------------|----------------------------------|---------------|-------------|-------|
| 🗄 模块化管理                                         |              |                |                      |              |                                  |               |             |       |
|                                                 | + isin       |                |                      |              | 请选择所属区划 ~                        | 请输入用户名        | 请输入名称       | 散素    |
| ◎项目体管理 ~                                        | 排序           |                | 出入口门禁编号              | 用户名          | 慶明                               | 所属            |             | 操作    |
| 這 资源管理中心 ~ ~ ~ ~ ~ ~ ~ ~ ~ ~ ~ ~ ~ ~ ~ ~ ~ ~ ~  |              | 宝杨一村出入控制       | BAOYANGYICUN001      | baoyangyicun | 3295c76acbf4caaed33c36b1b5fc2cb1 | 上海市公安局/宝山分局   | 3/宝杨派出所     |       |
| 《》 停车场管理 ~~~~~~~~~~~~~~~~~~~~~~~~~~~~~~~~~~~~   |              | 金外滩花园小区        | 18563175532035530000 | 18533495456  | 3295c76acbf4caaed33c36b1b5fc2cb1 | 上海市公安局/黄浦分局   | 副/外端派出所     |       |
| Do 出入口门禁管理 ~~~~~~~~~~~~~~~~~~~~~~~~~~~~~~~~~~~~ |              | <b>演园小区出入口</b> | 22509799459949134000 | 18533495456  | 3295c76acbf4caaed33c36b1b5fc2cb1 | 上海市公安局 / 黄浦分尾 | 引/東國派出所     |       |
| 态用户权限管理 ~~~~~~~~~~~~~~~~~~~~~~~~~~~~~~~~~~~~    | 共3条          | 前往 1 页         |                      |              |                                  |               |             | < 1 → |
| ②数据接入管理 ^                                       |              |                |                      |              |                                  |               |             |       |
| ③ 基础数据导入                                        |              |                |                      |              |                                  |               |             |       |
| ② 停车场数据接入                                       |              |                |                      |              |                                  |               |             |       |
| 13 出入口线机接入                                      |              |                |                      |              |                                  |               |             |       |
|                                                 |              |                |                      |              |                                  |               |             |       |
|                                                 |              |                |                      |              |                                  |               |             |       |
|                                                 |              |                |                      |              |                                  |               |             |       |
|                                                 |              |                |                      |              |                                  |               |             |       |
|                                                 |              |                |                      |              |                                  |               |             |       |
|                                                 |              |                |                      |              |                                  |               |             |       |
|                                                 |              |                |                      |              |                                  |               |             |       |

-,

# 二、制作平台登录 UEKY

1、打开 IE 浏览器【视频点播仅支持 IE 浏览器】, 输入管理平台的 IP 地址【例:

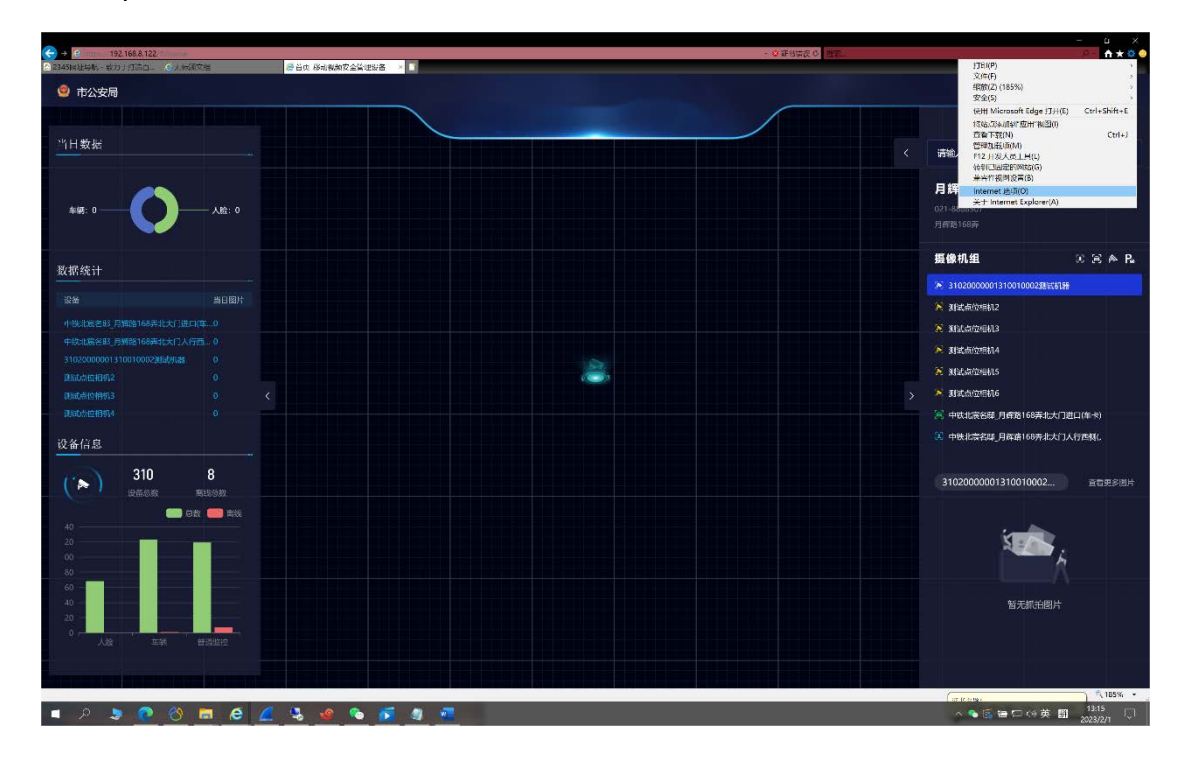

https://192.168.8.122】, 打开网页后点击 IE 的设置,选择 Internet 选项。

2、选择高级,将【使用 SSL 3.0】、【使用 TLS 1.0】的选项勾选,然后确定。

|                      | #/home<br>過天板鏡文档                               | 25首员 移动网络安全管理设备 > 1                                                                                                    | - ● 证书错误 ◎ 腰索                            | - 0 ×<br>2 合合语 0 |
|----------------------|------------------------------------------------|----------------------------------------------------------------------------------------------------|------------------------------------------|------------------|
| 🧐 市公安局               |                                                |                                                                                                    | 幸 管理云台 ● 課                               | 18. 日设置 〇退出      |
|                      |                                                |                                                                                                    |                                          |                  |
| 当日数据                 |                                                | Internet 33月 7 × 1111 - 1111 - 111 - 1111 - 111 - 1111 - 11111 - 11111 - 11111 - 11111 - 11111 - 1111 - 1111 - 1111 - 1111 - 11 | 〈 清給入内容                                  |                  |
| \$18: 0 <b>C</b>     |                                                |                                                                                                    | <b>月博雅168</b><br>G21-stads207<br>月開版166時 |                  |
| 粉招编社                 |                                                | 2 (eff) TLS 1.0<br>2 (eff) TLS 1.1                                                                                                    | 摄像机组                                     | 33 A B           |
| 36 31 30 11          |                                                | ◎使用 TLS 1.2<br>□使用 TLS 1.3 (实验性)                                                                                                    | S 3102000001310010002                    | 明試机器             |
| 设备<br>期间点应用1815      |                                                | □ 向你在 Internet Explorer 中访问的站点发送"禁止罪题"请求*<br>□ 允许活动内容在"我的电脑"的文件中运行*                                                                                                    | 8 Materianna                             |                  |
| 周期公司(12)11日416       |                                                | □元任来目 CD 的助动内容在"瞬的电脑"中运行"<br>□元作运行或安装软件,即使签名无效                                                                                                    | 》 制成点位相机3                                |                  |
| 中铁北南省田。月腾路168两日      |                                                | □ 方字会前字字会編(F 2 min the min the min    | ※ 测试点位2回初4                               |                  |
| 中铁北湖名田_月辉路168井1      |                                                | ·在国际INFRITTEGUG主X                                                                                                    | ※ 测试点位/把/IS                              |                  |
| 31020000013100100023 |                                                | 重重 Internet Explorer 设置                                                                                                    | > 影 测试点位相机6                              |                  |
| 1月12日12              |                                                | 将 Internet Explorer 设置重置为默认设置。 重度(5)                                                                                                    | 📄 中铁北离名释_月辉路168寿                         | 料比大门进口(车卡)       |
| 115 AF JOY NO.       |                                                | 只有在这些潮处于无法使用的状态时,才应使用此设置。                                                                                                    | 🔀 中铁北离名疑_月辉路168弄                         | 科比大门人行西侧化        |
| 议命信息                 |                                                |                                                                                                    |                                          |                  |
| 310                  | 8                                              |                                                                                                    | 3102000000131001000                      | 2 查看更多图片         |
| (2888)               |                                                | 100 T20 SURVAL                                                                                                    |                                          |                  |
| 10                   | 221 (F) (C) (C) (C) (C) (C) (C) (C) (C) (C) (C |                                                                                                    |                                          |                  |
| 20                   | _                                              |                                                                                                    | S ave                                    |                  |
| 00                   |                                                |                                                                                                    |                                          | - <u>A</u>       |
| 60 -                 |                                                |                                                                                                    |                                          |                  |
| 40                   |                                                |                                                                                                    | 暂无抓托                                     | 團片               |
| 20                   |                                                |                                                                                                    |                                          |                  |
| 人能 年                 |                                                |                                                                                                    |                                          |                  |
|                      |                                                |                                                                                                    |                                          |                  |
| والمتحد التحديد      | وي ويد و و و و و و                             | والمستعلقيات ولوميت وتتوالي وتتحملهم ومتعولته ومتحم وتحمد والمراجع والم                                                                                                    |                                          |                  |

3、打开网页后点击 IE 的设置,选择 Internet 选项。点击安全,添加受信任的站点然后 确定,如下图顺序进行操作。

|                             |                                   |                                          |                   |                                                   |               |                                          | - 0 X                                               |
|-----------------------------|-----------------------------------|------------------------------------------|-------------------|---------------------------------------------------|---------------|------------------------------------------|-----------------------------------------------------|
| ○ 2345网址印机 - 致力             | 1.168.8.122/#/home<br>于打谐白 ②无标题文档 | 总首页 移动网络安全管理设备                           |                   |                                                   | - 9 证书错误 G 报案 |                                          | P• 0 0 0 0                                          |
| 🥴 市公安局                      |                                   | internot 选择                              | 7 X               | 1.2.                                              |               | 幸 管理云台 ♣ 消息                              | © 设置 © 退出                                           |
|                             | ويحت ومحدود والملا                | 常规 安全 隐私 内容 连接 程序                        | 75-92             | a second second second second second              |               |                                          |                                                     |
| 当日数据                        |                                   | 進择一个区域以香着或更改安全设置。                        |                   | WERTHANN                                          |               | < 请输入内容                                  |                                                     |
| 车辆:0 ——                     | <b>()</b> —AB:                    | Internet All Statistic State             | 9<br>3<br>34.0(5) | 设置。<br>新读网站添加到IXX地口): 4<br>https://192.168.8.122/ | 5<br>(#00(A)  | <b>月辉路168弄</b><br>021-4888907<br>月雪酒168弄 |                                                     |
|                             |                                   | N.                                       |                   | Mild(W):                                          |               | 摄像机组                                     | $\mathfrak{X} \mathfrak{B} \triangleq \mathfrak{B}$ |
| 数据统计                        |                                   | 派区域的安全级别(L)                              |                   | maps of the constraint                            | Tarribo.      | ≫ 31020000013100100028Hits               |                                                     |
| 21                          | 当日間                               | 097                                      |                   |                                                   |               | 第 测试点位相机2                                |                                                     |
|                             | 001000289456148 0                 | 自定义设置                                    | to traditioner    | ☑ 刻違区減中的所有執点要求影響器验证(https:)(5)                    |               | ※ 制试点位相机3                                |                                                     |
|                             | 0                                 | - 要使用推荐的设置。请你                            | E.S. 8659         |                                                   | 6             | 😣 anatasionana                           |                                                     |
|                             | 0                                 |                                          |                   |                                                   | QJBIX         | 🔀 测试点位相机5                                |                                                     |
|                             | o l                               | □ 启用保护模式(要求重新启动<br>Internet Explorer)(P) | 自由文级别(C)          | ومحمدة لايذوره ومعالية ومواتية                    |               | > 🐹 测试点位用用6                              |                                                     |
|                             | 0'                                |                                          | 将所有区域重置为默认级别(R)   |                                                   |               | 😑 中铁北腐名邸_月辉路168弄北大                       | つ进口(年卡)                                             |
| 设备信息                        |                                   |                                          |                   |                                                   |               | 中铁北震名即_月辉路168弄北大                         | 7人行西州()。                                            |
|                             | 310 8                             | 7                                        | RZAD IGUELA)      |                                                   |               | 3102000001310010002                      | <b>自然更多</b> 因片                                      |
|                             | 设备印数 网络印数                         |                                          |                   | يبيهون ويرويوني بتوييدي                           |               |                                          |                                                     |
|                             |                                   |                                          |                   |                                                   |               | i and a                                  | \$                                                  |
| 80<br>60 -                  |                                   |                                          |                   |                                                   |               |                                          |                                                     |
| 40 -<br>20 -<br>0 -<br>, 21 | 101 R.H.E12                       |                                          |                   |                                                   |               | 皆无抓拍圈片                                   |                                                     |
|                             |                                   |                                          |                   |                                                   |               |                                          |                                                     |

4、打开网页后点击 IE 的设置,选择 Internet 选项。点击安全,选择自定义级别,将其

| ◎ □ https://192.168.8.122/#/     ◎ 日代 形式用版的专会指理会集 ● □                                   | - D ×<br>- O 証明論説の 謝釈 ア・ 向 証明部                                                                                                    |
|-----------------------------------------------------------------------------------------|----------------------------------------------------------------------------------------------------|
| 會市公安局                                                                                   | 15:43 <sup>2023-02-01</sup><br><sup>単三</sup>                                                                                                    |
|                                                                                         |                                                                                                    |
|                                                                                         |                                                                                                    |
|                                                                                         |                                                                                                    |
| internet (SII)                                                                          | X TODE . NOTION ARM                                                                                                    |
| 常规 安全 隐私 内容 连接 税水 高级                                                                    | (2)而                                                                                                    |
| 10月6-1124日以近音道現形文化会設課。<br>Proteinent 本語 受好相談 受動相談<br>Instanent 航信 私信                    | ● 10月7日日、日本10日にの4回転日本10日日、日本10日日、日、10日日、日、10日日、日、10日日、日、10日日、日、10日日、日、10日日、日、10日日、日、10日日、日、10日日、日、10日日、日、10日日、日、10日日、日、10日日、日、10日日、日、10日日、日、10日日、日、10日日、日、10日日、日、10日日、日、10日日、日、10日日、日、10日日、日、10日日、日、10日日、10日日、10日日、日、10日日、10日日、10日日、10日日、10日日、10日日、10日日、10日日、10日日、10日日、10日日、10日日、10日日、10日日、10日日、10日日、10日日、10日日、10日日、10日日、10日日、10日日、10日日、10日日、10日日、10日日、10日日、10日日、10日日、10日日、10日日、10日日、10日日、10日日、10日日、10日日、10日日、10日日、10日日、10日日、10日日、10日日、10日日、10日日、10日日、10日日、10日日、10日日、10日日、10日日、10日日、10日日、10日日、10日日、10日日、10日日、10日日、10 |
| ▼ 第5日日的私名<br>は医学校内容の研究/子会開発の部分計算用に成文件部項<br>あた。<br>は医学校中子会開発のの分計算用に成文件部項<br>は医学校中子実現し、   | ○ (周田)<br>▲(和信)<br>※ 1918년2月30年28月1月18年4月 ActiveX 10억110月18年4<br>※ 1918년2月3日年4日11日1日日<br>※ 1918<br>※ 1918년2月3日年6日1日1日日日<br>※ 1918년2月3日年6日1日日日日日<br>※ 1918년2月3日年6日1日日日日日王<br>※ 1918년2月3日年6日1日日日日王<br>※ 1918년2月3日年6日1日日日日王<br>※ 1918년2月3日年6日1日日日日王<br>※ 1918년2月3日年6日1日日日日王<br>※ 1918년2月3日年6日1日日日日日王<br>※ 1918년2月3日年6日1日日日日日日日日日日日日日日日日日日日日日日日日日日王<br>※ 1918년2月3日年6日1日日日日日日日日日日日日日日日日日日日日日日日日日日日日日日日日日日                                                                                                    |
| はKS-XB27と20000人)<br><b>前</b> 会社<br>一部に大阪都<br>- 新学校に開催した中心ではつうないで<br>- 新学校に開催した中心ではつうないで | ○ (周期)                                                                                                    |
| 自由時分優式優支重新自动<br>Internet Forders(例)<br>自定又便例(C)                                         |                                                                                                    |
| (新有可以產業)<br>(1)(1)<br>(1)(1)(1)(1)(1)(1)(1)(1)(1)(1)(1)(1)(1)(                          | ■第79(名) 中 (数(以前) = ■第2(E)<br>(約(名)                                                                                                    |
|                                                                                         | Ma2 1539                                                                                                    |
| 100 B                                                                                   | RIVAL                                                                                                    |
|                                                                                         |                                                                                                    |
|                                                                                         |                                                                                                    |
|                                                                                         | 에서 물건 방송가 들었다. 것은 것이 있는 것이 많이 많이 했다.                                                                                                    |

中 ActiveX 控件和插件里面所有的功能都启用,然后确定。

- 5、安装视频点播插件【setup.exe】、以及渔翁 UKEY【Setup\_V2.0.0003\_YZ.exe】插件。
- 6、导出用户 UKEY 的公钥,用于在管理平台添加新用户。打开/demo 目录下的 test2.html 网页工具。如下图所示:
  - 第一步:点击枚举设备名称。
  - 第二步:接口函数返回信息会返回 UKEY 的序列号。
  - 第三步:将此序列号复制黏贴到设备序列号中,点击打开设备,如图所示即为成功。

| 🔲 📓 百度一下、你就知道 🛛 🗙 🗅 test2.html   | × 🗅 Breitstato                                 | × 新建标签页                        |                         |                 |                        |               |      |
|----------------------------------|------------------------------------------------|--------------------------------|-------------------------|-----------------|------------------------|---------------|------|
| C 〇 〇 文件   C/Users/YangHao/De    | ktop/demo/test2.html                           |                                |                         |                 | A 13 🗠 🗉               | 3 6 1 2 6 6 🦚 |      |
| 😫 百度一下、你就知道 🏦 公司论谈 🛅 哔哩哔哩( *・*)つ | . 🔓 YouTube 🔲 远栖共享资料 🌛 飞书文档                    | 🚏 Figma(UI工問) 🌹 近然手册v1.0 – Fig | . 🔻 vcadmin 👔 vcwebsite | 🛞 东华大学继续教育 🎦 第7 | ~阿站 🍹 Twitter 🧕 団队文件・蓋 | 湖 > 🛅 其他      | 的收藏夹 |
|                                  | 2<br><u>ITEOSTICENTICE</u><br>ISSUE<br>出现第二行参数 | 如说明打开成功                        |                         |                 | 清空                     |               |      |
|                                  | 设备 用户管理 对称算法 说明 设备类型                           | t RSA ECC                      | HASH 证书                 | 文件 随机数          |                        |               |      |
|                                  | ●智能密码钥匙○K+U设备                                  |                                |                         |                 |                        |               |      |
|                                  | <b>根据设备索引打开设备</b><br>设备索引: 0                   | (0-15) 打开设备                    |                         |                 |                        |               |      |
|                                  | 1 枚举设备名称 枚举设备序列号 枚举》                           | 列号与名称                          |                         |                 |                        |               |      |
|                                  | 根据设备序列号打开设备<br>设备序列号: K1426211102B4064         | лтюв 3                         |                         |                 |                        |               |      |
|                                  | <b>根据设备名称打开设备</b><br>名称:<br>索引: 0 (C           | -15) 打开设备                      |                         |                 |                        |               |      |
|                                  | <b>修改设备名称</b><br>设备名称:                         | 修改设备名称 获取设备名称 获取密制             | 明信息                     |                 |                        |               |      |
|                                  | <b>关闭设备</b><br>关闭设备                            |                                |                         |                 |                        |               |      |
|                                  |                                                |                                |                         |                 |                        |               |      |
|                                  |                                                |                                |                         |                 |                        |               |      |
|                                  |                                                |                                |                         |                 |                        |               |      |
|                                  |                                                |                                |                         |                 |                        |               |      |
|                                  |                                                |                                |                         |                 |                        |               |      |

7、点击用户管理,输入 PIN 码【默认 12345678】,然后点击操作员登录,登录成功会 返回验证口令成功。

默认操作员密码:12345678 、管理员密码:11111111。

|         | 百度一下, 🕯 | RANGER | 🗙 🗋 test2.h            | itml                         |                                         | × 🗋 🛱 🕏          | 检证测试页      | ×   🔳       | 新建标签页            |           |           |            |        |             |              |         |     |       |           |
|---------|---------|--------|------------------------|------------------------------|-----------------------------------------|------------------|------------|-------------|------------------|-----------|-----------|------------|--------|-------------|--------------|---------|-----|-------|-----------|
| <br>← C | , G     | ③ 文件   | C:/Users/YangHao/I     | Desktop/dem                  | o/test2.htr                             | ml               |            |             |                  |           |           |            |        | Ap.         | 6 A E        | I G I 1 | ¢ @ | 6     | <b>()</b> |
| 音度一     | 下,你就知道  | 🏦 公司论读 | 💭 ntradintradi ( "- ") | )つ <b>G</b> You              | Tube 🔲                                  | 远哲共享资料           | 🌛 飞书文档     | Figma(UI工用) | ₱ 远哲手册v1.0 - Fig | 🔻 vcadmin | vcwebsite | 🛞 东华大学继续教育 | 🗅 深广网站 | y Twitter   | r 🧕 团队文件 - 1 | 同期      |     | >   ( | ] 其他收藏夹   |
|         |         |        |                        | 接口<br>81426<br>98095<br>验证1  | <b>函数返回</b><br>211102B40<br>600<br>1令成功 | <b>信息</b><br>164 |            |             |                  |           |           |            |        |             |              |         |     |       |           |
|         |         |        |                        |                              | 1<br>设备                                 | 用户管理             | 对称算法<br>说明 | RSA         | ECC              | HASH      | 证书        | 文件         | ే机数    | <i>淮</i> 清空 |              |         |     |       |           |
|         |         |        |                        | 2 PIN                        | <b>登录</b><br>问:<br>员登录                  | 管理员登录            |            |             |                  |           |           |            |        |             |              |         |     |       |           |
|         |         |        |                        | 注制                           | 3                                       |                  |            |             |                  |           |           |            |        |             |              |         |     |       |           |
|         |         |        |                        | 修改<br>旧PI<br>新PI<br>重复<br>修改 | 密码<br>N码:<br>N码:<br>新PIN码<br>操作员PIN     | : 修改管理           | ■员PIN码     |             |                  |           |           |            |        |             |              |         |     |       |           |
|         |         |        |                        | 解锁<br>操作<br>新PI<br>重复<br>解制  | 操作员表<br>员密码:<br>N码:<br>新PIN码<br>操作员PIN  | 569<br>:<br>:    |            |             |                  |           |           |            |        |             |              |         |     |       |           |
|         |         |        |                        |                              |                                         |                  |            |             |                  |           |           |            |        |             |              |         |     |       |           |
|         |         |        |                        |                              |                                         |                  |            |             |                  |           |           |            |        |             |              |         |     |       |           |
|         |         |        |                        |                              |                                         |                  |            |             |                  |           |           |            |        |             |              |         |     |       |           |
|         |         |        |                        |                              |                                         |                  |            |             |                  |           |           |            |        |             |              |         |     |       |           |

8、点击证书,容器名称填写1,证书类型选择签名证书,然后点击导出证书。

如下图所示:

| 🔲 🔡 百度一下,你就知道   | × 🗅 test2.html             | × 🗅 要求输证测试页                                                                                                    | × 新建标签页                                                                                                    | $\times   +$                                                                                                    |                                                                                                    |               |         |        | - o ×     |
|-----------------|----------------------------|----------------------------------------------------------------------------------------------------|----------------------------------------------------------------------------------------------------|----------------------------------------------------------------------------------------------------|----------------------------------------------------------------------------------------------------|---------------|---------|--------|-----------|
| < C A (0:       | 文件   C:/Users/YangHao/Desk | top/demo/test2.html                                                                                                    |                                                                                                    |                                                                                                    |                                                                                                    | Aª to         |         | 3 12 1 | 🕀 🕼 🚱 …   |
| 😤 百度一下,你就知道 🏦 🔅 | 公司论读 🛗 哔哩哔哩 ( '・')つ        | 🔓 YouTube 🔲 远哲共享资料 🌛 飞书文档                                                                                                    | 🖡 Figma(UI工員) 🌹 远哲手册v1.0                                                                                                    | – Fig 🔻 vcadmin 😰 vcwebsit                                                                                                    | e 🛞 东华大学继续教育 🎦 深广网站                                                                                                    | å 😏 Twitter 🧸 | 团队文件·蓝湖 |        | > 📋 其他收藏夹 |
|                 | 证书信息                       | BCI GROUP GROUP           Witter 19 Weight           Witter 19 Weight           12 Hill A. Mit contrastered           WITTER CHARGE TRACE IN THE INTERVIEW OF THE INTERVIEW           WITTER CHARGE TRACE IN THE INTERVIEW OF THE INTERVIEW           WITTER CHARGE TRACE IN THE INTERVIEW OF THE INTERVIEW           WITTER CHARGE TRACE IN THE INTERVIEW OF THE INTERVIEW           WITTER CHARGE TRACE IN THE INTERVIEW OF THE INTERVIEW           WITTER CHARGE TRACE INTERVIEW           WITTER CHARGE TRACE INTERVIEW </th <th>118#21CFAD1+900++C0YDY0QGE*1DT1EZW<br/>2=+C0YDY0GGF*DT1ESZWARALIEE0+2B<br/>101X7Eshyry2D645920C25F*0w<br/>1102E+GPRANENQN-R0YDYR01BD4+PAYTEN<br/>77EF0PFX7551U211m041b12Z1W557W<br/>1863/2F0142B0 CERTETCATE</th> <th>ACCESQESTISTIQUEJARTRYTEAMTYLLUNY<br/>LINSTHSTSSICURENCOTTINCE TIMEYAGUE<br/>SIDTRAUZIAREN (JEFFREICACHEN)<br/>YDBQUHAN BECC.GAQUEFBMING.ger BGET<br/>VOCC.GBUHDYATYLBQADSQAVRg TIATPIA<br/>VOCC.GBUHDYATYLBQADSQAVRg TIATPIA</th> <th>NTEINBIGAIUEAwsi.5x2000Hor-4Hkuna Wilho<br/>Ferdidoxia<br/>Ferdidoxia<br/>Martin and John Schuler<br/>Bigolaw TISATBOUHAAGOCCISGAQUE Berli Bigo<br/>Maktin-Hida ItSSain BEZelaGan JoSZwJbhy Fel</th> <th>N k d r</th> <th></th> <th></th> <th></th> | 118#21CFAD1+900++C0YDY0QGE*1DT1EZW<br>2=+C0YDY0GGF*DT1ESZWARALIEE0+2B<br>101X7Eshyry2D645920C25F*0w<br>1102E+GPRANENQN-R0YDYR01BD4+PAYTEN<br>77EF0PFX7551U211m041b12Z1W557W<br>1863/2F0142B0 CERTETCATE | ACCESQESTISTIQUEJARTRYTEAMTYLLUNY<br>LINSTHSTSSICURENCOTTINCE TIMEYAGUE<br>SIDTRAUZIAREN (JEFFREICACHEN)<br>YDBQUHAN BECC.GAQUEFBMING.ger BGET<br>VOCC.GBUHDYATYLBQADSQAVRg TIATPIA<br>VOCC.GBUHDYATYLBQADSQAVRg TIATPIA | NTEINBIGAIUEAwsi.5x2000Hor-4Hkuna Wilho<br>Ferdidoxia<br>Ferdidoxia<br>Martin and John Schuler<br>Bigolaw TISATBOUHAAGOCCISGAQUE Berli Bigo<br>Maktin-Hida ItSSain BEZelaGan JoSZwJbhy Fel | N k d r       |         |        |           |
|                 |                            | 20-diz. 101-0-00-200 (0-40/000                                                                                                    |                                                                                                    |                                                                                                    |                                                                                                    | /// 清空        |         |        |           |
|                 |                            | 双面 用户自建 对称异                                                                                                    |                                                                                                    | пазн                                                                                                    | 说明                                                                                                    |               |         |        |           |
|                 |                            | <b>枚举容器</b><br>枚举容器                                                                                                    |                                                                                                    |                                                                                                    |                                                                                                    |               |         |        |           |
|                 |                            | 容器名称:                                                                                                    | 钥贩容器                                                                                                    |                                                                                                    |                                                                                                    |               |         |        |           |
|                 | :                          | 2 <b>导入证书</b> (证书数据必须为PEM编码格示<br>容器名称: 1<br>证书类型: ○ 加密证书 ⑧ 签名证书                                                                                                    | t)<br>]_3                                                                                                    |                                                                                                    |                                                                                                    |               |         |        |           |
|                 |                            | 证书数据:<br>导入证书 导出证书 获取信息                                                                                                    |                                                                                                    | h                                                                                                    |                                                                                                    |               |         |        |           |
|                 |                            | <b>导出证书序列号 4</b><br>容器名称:<br>导出密明序号                                                                                                    | 证书类型:                                                                                                    | ◉ 加密证书 ○ 签名证书                                                                                                    |                                                                                                    |               |         |        |           |
|                 |                            |                                                                                                    |                                                                                                    |                                                                                                    |                                                                                                    |               |         |        |           |
|                 |                            |                                                                                                    |                                                                                                    |                                                                                                    |                                                                                                    |               |         |        |           |
|                 |                            |                                                                                                    |                                                                                                    |                                                                                                    |                                                                                                    |               |         |        |           |
|                 |                            |                                                                                                    |                                                                                                    |                                                                                                    |                                                                                                    |               |         |        |           |

9、在桌面新建一个文本文件,打开后将返回的证书信息复制黏贴进去,然后保存,并

将文件后缀改为【.crt】结尾,如图。

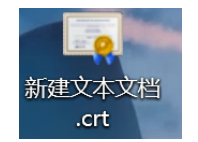

10、 双击打开此文件【新建文本文档.crt】,点击详细信息,选择复制到文件,然后 跳出证书导出向导后点击下一步。

|      | 20tr                   |          | 欢迎使用证书导出向导                                |
|------|------------------------|----------|-------------------------------------------|
| ii.  | 12                     | <u>^</u> |                                           |
| 版本   | V3                     |          |                                           |
| 序列号  | 6ad222531ad75090       |          |                                           |
| 签名算法 | 1.2.156.10197.1.501    |          | 这个向导可帮助你将证书、证书信任列表和证书吊销列表从证书存储复制到磁盘。      |
| 顶发者  | 子CA证书, ca@163.com, CN  |          |                                           |
| 有效期从 | 2022年11月16日 0:00:00    |          |                                           |
| 到    | 2027年11月15日 0:00:00    |          | 由证书颁发机构颁发的证书是对你身份的确认,它包含用来保护数据或建立安全网络连接的信 |
| 使用者  | fdsf, 0017@126.com, 上海 |          | 息。证书存储是保存证书的系统区域。                         |
| 公钥   | ECC (0 Bits)           |          |                                           |
|      |                        |          | 前半"下————————————————————————————————————  |
|      | 2                      |          |                                           |

11、 选择 Base64 编码 X.509(.CER)(S),然后点击下一步。

| <b>P</b>                                                 |      |
|----------------------------------------------------------|------|
| <b>导出文件格式</b><br>可以用不同的文件格式导出证书。                         |      |
| 选择要使用的格式:                                                |      |
| ○ DER 编码二进制 X.509 (.CER)(D)<br>⑧Base64 编码 X.509(.CER)(S) |      |
| ○加密消息语法标准 - PKCS #7 证书(.P7B)(C) □如果可能,则包括证书路径中的所有证书(1)   |      |
| ○ 个人信息交换 - PKCS #12(.PFX)(P) □ 如果可能 则包括证书路径中的所有证书(U)     |      |
| □ 如果导出成功,删除私钥(K)                                         |      |
| □ 导出所有扩展属性(A)<br>□ 启用证书隐私(E)                             |      |
| ○ Microsoft 系列证书存储(.SST)(])                              |      |
| 2                                                        |      |
| 四页一不                                                     | ) 取消 |

12、 选择证书文件导出路径,选择桌面,文件用该 UKEY 的序列号进行命名,【在本文档第5步获取到的序列号】,然后保存。

|                                                                                      | [书导出向导                                  |                 |            |                       |     |
|--------------------------------------------------------------------------------------|-----------------------------------------|-----------------|------------|-----------------------|-----|
| ÷.                                                                                   | <b>出的文件</b><br>指定要导出的文件名                |                 |            |                       |     |
| ~~                                                                                   | 文件名(F):                                 |                 | 】<br>浏览(R) |                       |     |
| 另存为                                                                                  | (由號)、 <b>卓</b> 面)、                      |                 | Д          | 0 在直面山坡表              | 9   |
| 」 新建文件夹                                                                              | Letter - Belleri -                      |                 |            | / LL sector (* 130.50 | ··· |
| OneDrive - Perr                                                                      | 名称                                      | 修改日期            | 美型         | 大小                    |     |
| Onebrive - Persi                                                                     | 5600-p                                  | 2023/1/30 17:52 | 文件本        |                       |     |
|                                                                                      | 视频监控安全管理平台配置说明                          | 2023/2/1 13:06  | 文件夹        |                       |     |
| ] 3D 对象                                                                              | K1426211102B4064.cer                    | 2023/1/31 16:41 | 安全证书       | 1 KB                  |     |
| 11 税款                                                                                |                                         |                 |            |                       |     |
|                                                                                      |                                         |                 |            |                       |     |
|                                                                                      |                                         |                 |            |                       |     |
|                                                                                      |                                         |                 |            |                       |     |
|                                                                                      |                                         |                 |            |                       |     |
|                                                                                      |                                         |                 |            |                       |     |
| Windows (C:)                                                                         |                                         |                 |            |                       |     |
| L Windows (C:)                                                                       |                                         |                 |            |                       |     |
| ▲ Windows (C:)<br>▲ 今麦 (D:)<br>④ CD 驱动器 (E:) }                                       |                                         |                 |            |                       |     |
| ▲ Windows (C:)<br>▲ 今表 (D:)<br>④ CD 驱动器 (E:) F<br>④ CD 驱动器 (E:) FI ↓                 | 2                                       |                 |            |                       |     |
| * Windows (C:)<br>→ 今麦 (D:)<br>② CD 驱动器 (E:) F<br>③ CD 驱动器 (E:) FI ↓<br>文件名(N): K142 | 6211102B4064.cer                        |                 |            |                       |     |
|                                                                                      | 6211102B4064.cer<br>54 编码 X.509 (*.cer) |                 |            |                       |     |

13、 然后点击下一页,点击完成,证书导出成功。

| × <b>2</b>                                                       | ×                              |
|------------------------------------------------------------------|--------------------------------|
| <b>要导动的文件</b><br>指定要导出的文件名                                       | 正在完成证书导出向导                     |
| 文件省(E):<br>C\Users\YangHao\Desktop\K1426211102B4064.cer<br>激选(E) | 你已成功完成证书导出向导。<br>你已描定下列设置:<br> |
| (U)<br>第3第                                                       | 完成① 取消                         |

14、 使用管理员 UKEY 登录管理平台,进入首页后点击管理云台。

【管理员密码默认 11111111】

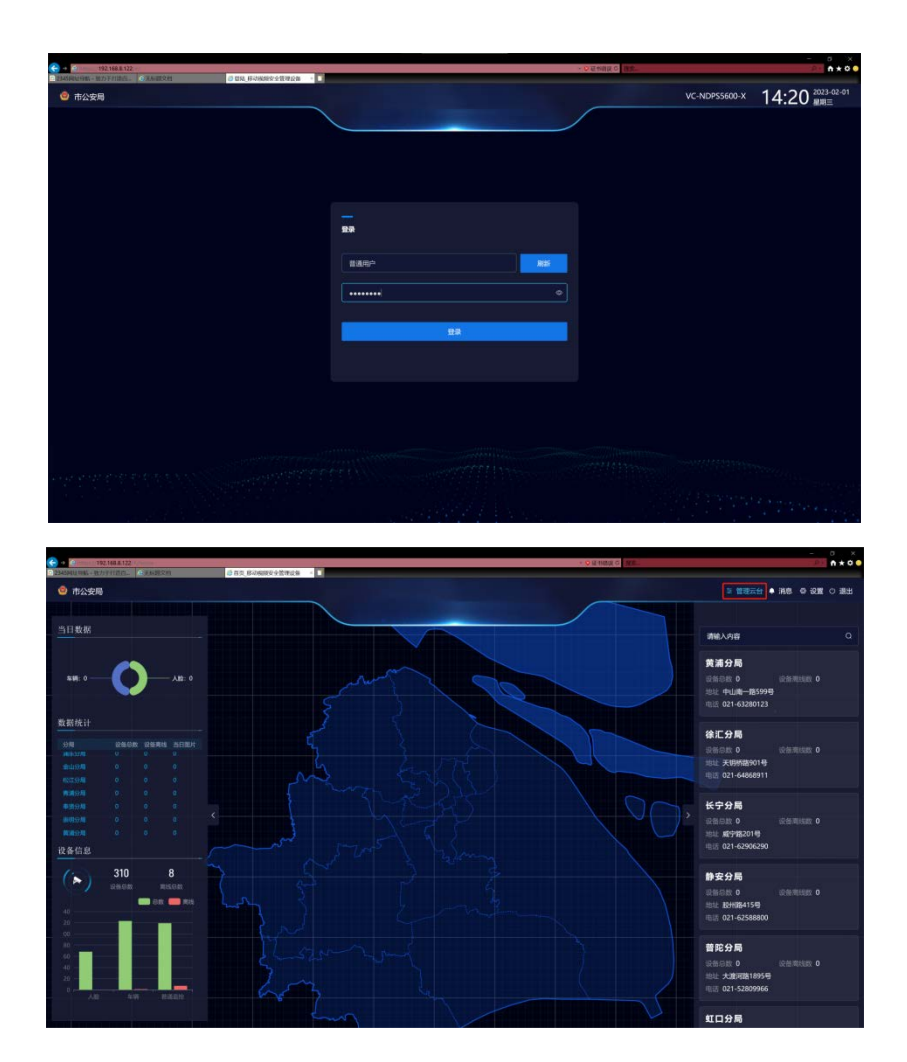

15、 选择用户权限管理/用户管理,点击添加。

| ← → ● ● 192 168 # 122 ● 用户管理 移动规划安全管理_ ● ■ |                         |                 |      | 3          | 証明期度の 撤離。 |           |              | - 0 ×     |
|--------------------------------------------|-------------------------|-----------------|------|------------|-----------|-----------|--------------|-----------|
|                                            | ≡ 用户权限管理                |                 |      |            |           |           | 系统首页 单 消息    | ◎ 设置 ○ 退出 |
|                                            |                         |                 |      |            |           |           |              |           |
| 28 模块化管理                                   |                         |                 |      |            |           |           |              |           |
| 小 基础数据管理                                   |                         |                 |      |            | 靖选辞阻别     | < (清朝人内容  |              |           |
| 国 資源管理中心                                   | 排序 UK编号                 | 用户级别 (管理员/普通用户) | 所属组别 | 政府行政区划数字代码 | 所属行政市(市局) | 所属行政区(分局) | 所属 操作        |           |
|                                            | 1 K1426211102B4084      | 普通用户            | 101  |            | 上海市公安局    | 宝山分局      | 99,441 BE18  |           |
| 1% 停车场管理                                   |                         | 普通用户            | 101  |            |           | 杨浦分局      | 19,91 (19,92 |           |
| 0 出入口门禁管理                                  | 3 K1426211102B4084      | <b>普通</b> 用户    | 101  |            | 上海市公安局    |           | / secti mite |           |
| 赤 用户权限管理 1                                 |                         | 普通用户            |      |            |           |           | / 9990 800   |           |
| 及用户管理 2                                    | 5 12345                 | 普通用户            |      |            |           |           | 9844 H18     | 权限分配      |
| □ 审核中心                                     | 6 1234                  | 普通用户            |      |            |           |           | / 1995 800   |           |
| 国 设备流日志                                    | 7 95465464              | 普通用户            |      |            |           |           | / 1999 1999  | 权限分配      |
| 🕞 设备异常管理                                   | 8 12222                 | 普通用户            |      | 310        |           |           | / 1995 819   |           |
| 🖪 用户登录管理                                   | 9 122222                | 曾通用户            |      | 310        |           |           | 9444 6998    | 权限分配      |
| 5 角色管理                                     |                         | 普通用户            |      | 310        |           |           | / 1999 899   |           |
| 🗐 数据接入管理                                   | 11 K9231983819134231234 | 普通用户            | 101  | 310        | 上海市公安局    | 宝山分局      | 9444 6619    |           |
|                                            |                         | 普通用户            |      |            |           |           | / 4910 1910  |           |
|                                            | <                       |                 |      |            |           |           |              | >         |
| ļ                                          | 共 29 条 前往 1 页           |                 |      |            |           |           | < 1          |           |
|                                            |                         |                 |      |            |           |           |              |           |

16、 填写用户信息,分配用户权限,此示例是新建了超级管理员用户【最高权限】。

▶ 用户组别,申请位置,设备访问权限,用户角色是设置此用户具体操作权限。

▶ UKEY 证书是导入前面从新用户 UKEY 中导出的证书文件。

▶ UKEY 编号是填写新用户 UKEY 的序列号,在本文档第五步有介绍。

▶ 身份证号和警官编号可随意填写,没有做格式审核。

| 添加     | ×                      |
|--------|------------------------|
| 用户组别   | 市直總组                   |
| 申请位置   | 上海市公安局                 |
| 设备访问权限 | B+C类 ∨                 |
| 用户角色   | 超級管理员 🗸                |
| ukey证书 | 将文件拖到此处,或点击上传          |
|        | ☐ K1426211102B4064.cer |
| ukey编号 | K1426211102B4064       |
| 身份证号   | •••••                  |
| 警员编号   |                        |
|        | 取消 确定                  |

17、 使用刚才新增的用户 UEKY 进行登录,给该用户配置视频点播参数。如下图操

|                                                 | ■ 用户权跟管理               |                 |      |            |           | ធ         | 系统首页 单 消息 🗇 设置       | の退出 |
|-------------------------------------------------|------------------------|-----------------|------|------------|-----------|-----------|----------------------|-----|
|                                                 |                        |                 |      |            |           |           |                      |     |
| 器機块化管理                                          |                        |                 |      |            |           |           |                      | _   |
| 山 基础数据管理                                        |                        |                 |      |            | 请选择组别     | · 请输入内容   |                      |     |
| (i)资源管理中心 ~ ~ ~ ~ ~ ~ ~ ~ ~ ~ ~ ~ ~ ~ ~ ~ ~ ~ ~ | 排序 UK编号                | 用户级别 (管理员/普通用户) | 所属组别 | 政府行政区划数字代码 | 所属行政市(市局) | 所属行政区(分局) | 所罵 操作                |     |
|                                                 | 1 uk109236501          | 普通用户            |      |            | 上海市公安局    |           |                      |     |
| 10 17+-0E-2                                     | 2 [1238o5y19235123     | 普通用户            |      |            | 上海市公安局    |           | / 編輯 删除 权限分配         |     |
|                                                 | 3 [1238o5y192351231234 | 普通用户            |      |            | 上海市公安局    |           |                      |     |
| 小 用户权限管理                                        | 4 K1426211102B4055     | 管理员             |      |            | 上海市公安局    |           | / 1914 1818 1578.972 |     |
| <b>泉 用户管理</b> 2                                 | 5 K1426211102B4064     | 普通用户 3          |      |            | 上海市公安局    |           | / 编辑 图像 权限分配         |     |
| 审核中心                                            | <                      |                 |      |            |           |           |                      | >   |
| 🗒 设备流日志                                         | 共29条 前往 3 页            |                 |      |            |           |           | < 1 2 3              |     |
| 民 设备异常管理                                        |                        |                 |      |            |           |           |                      |     |
| 同 用户登录管理                                        |                        |                 |      |            |           |           |                      |     |
| A 角色管理                                          |                        |                 |      |            |           |           |                      |     |
| □ 数据接入管理 ~                                      |                        |                 |      |            |           |           |                      |     |
|                                                 |                        |                 |      |            |           |           |                      |     |
|                                                 |                        |                 |      |            |           |           |                      |     |
|                                                 |                        |                 |      |            |           |           |                      |     |
|                                                 |                        |                 |      |            |           |           |                      |     |

作,找到刚才新增的用户后点击编辑。

18、 配置连接参数,填写上级平台以及本机的参数。其中 UKEY 索引默认 0,视频

|     |               |                                                                                                    |              |                |             |                  | F 6 394 |
|-----|---------------|----------------------------------------------------------------------------------------------------|--------------|----------------|-------------|------------------|---------|
| 移ž  | 行政组制          | 市直緒组 イ                                                                                                    | 行政区划 (市局)    | 上海市公安局 ~       | 行政区划(分局)    | 请选择分局 ~          |         |
|     | 行政区划 (派出所)    | 请选择派出所 ~                                                                                                    | 行政区划 (小区/单位) | 请选择小区 ~        |             |                  |         |
|     | 用户信息配置        |                                                                                                    |              |                |             |                  |         |
|     | 960 E         | 618293461823941                                                                                                 | 警员编号         | 16283949123864 | ukey编码      | K1426211102B4064 |         |
|     | 联系方式          |                                                                                                    | 用户权限         |                | 用户级别        | 普通用户             |         |
|     | 设备访问权限        | B+C类 ✓                                                                                                    | 用户角色         | 超级管理员 ~        |             |                  |         |
|     | 连接参数配置        |                                                                                                    |              |                |             |                  |         |
|     | NO AN INCOME. | a / ana a fan a fan a fan a fan a fan a fan a fan a fan a fan a fan a fan a fan a fan a fan a fan a fan a fan a |              |                | 07.47 50.00 |                  |         |
|     | 服务器Sipld      | 310200000200000003                                                                                              | 服务器中         | 192.168.8.122  | 服务器运口       | 5060             |         |
|     | 本地SipId       | 310200000300000001                                                                                              | 本地IP         | 192.168.3.235  | 本地端口        | 5067             |         |
|     | 服务账号          | 310200000300000001                                                                                              | 服务密码         | 123456         | 注册时间间隔      | 3600             |         |
|     | 心跳间期          |                                                                                                    | 流起始端口        |                | UKey索引      |                  |         |
| 日教职 | UKey密码        | 12345678                                                                                                    | 信令协议         | tcp            | ~ 取流方式      | Stream UDP       |         |
|     | 视频下载目录        | 例:C:\\downLoad                                                                                                  | 实时存储路径       | 例:C:\\downLoad | 是否立刻下载      | ○是 ◎ 否           |         |
|     |               | 点此选择文件夹                                                                                                    |              | 点此选择文件夹        |             |                  |         |

下载目录是历史回放下载路径,实时存储路径是实时监控录像的保存路径。

二、往 UKEY 里添加上级平台公钥证书,以实现使用 UKEY 来点播视频